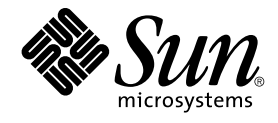

# Notas de la versión de Sun Java System Portal Server 6 2005Q4

Sun Microsystems, Inc. 4150 Network Circle Santa Clara, CA 95054 U.S.A.

Referencia: 819-3502

Copyright 2005 Sun Microsystems, Inc. 4150 Network Circle, Santa Clara, CA 95054 U.S.A. Reservados todos los derechos.

Este producto o documento está protegido por leyes de copyright y distribuido bajo licencias que restringen su uso, copia, distribuión y descompilación. No se puede reproducir parte alguna de este producto o documento en ninguna forma ni por ningún medio sin la autorización previa por escrito de Sun y sus licenciatarios, si los hubiera. El software de otras empresas, incluida la tecnología de fuentes, está protegido por copyright y con licencia de los distribuidores de Sun.

Determinadas partes del producto pueden derivarse de Berkeley BSD Systems, con licencia de la Universidad de California. UNIX es una marca registrada en los EE.UU. y otros países, bajo licencia exclusiva de X/Open Company, Ltd.

Sun, Sun Microsystems, el logotipo de Sun, docs.sun.com, AnswerBook, AnswerBook2, y Solaris son marcas comerciales o marcas comerciales registradas de Sun Microsystems, Inc. en los EE.UU. y en otros países. Todas las marcas comerciales de SPARC se utilizan bajo licencia y son marcas comerciales o marcas comerciales registradas de SPARC International, Inc. en EE.UU. y en otros países. Los productos que lleven marcas comerciales SPARC se basan en una arquitectura desarrollada por Sun Microsystems, Inc.

La interfaz gráfica de usuario OPEN LOOK y Sun™ fue desarrollada por Sun Microsystems, Inc. para sus usuarios y licenciatarios. Sun reconoce los esfuerzos pioneros de Xerox en la investigación y el desarrollo del concepto de interfaces gráficas o visuales de usuario para el sector informático. Sun dispone de una licencia no exclusiva de Xerox para la interfaz gráfica de usuario de Xerox, que es extensiva a los licenciatarios de Sun que implementen la interfaz gráfica de usuario OPEN LOOK y que actúen conforme a los acuerdos de licencia por escrito de Sun.

Derechos del gobierno de los EE.UU.: software comercial. Los usuarios gubernamentales están sujetos al acuerdo de licencia estándar de Sun Microsystems, Inc. y a las disposiciones aplicables de la regulación FAR y sus suplementos.

ESTA DOCUMENTACIÓN SE PROPORCIONA "TAL CUAL". SE RECHAZAN TODAS LAS CONDICIONES, REPRESENTACIONES Y GARANTÍAS, EXPRESAS O IMPLÍCITAS, INCLUIDA CUALQUIER GARANTÍA IMPLÍCITA DE COMERCIALIZACIÓN, ADECUACIÓN PARA UNA FINALIDAD DETERMINADA O DE NO CONTRAVENCIÓN, EXCEPTO EN AQUELLOS CASOS EN QUE DICHA RENUNCIA NO FUERA LEGALMENTE VÁLIDA.

Copyright 2005 Sun Microsystems, Inc. 4150 Network Circle, Santa Clara, CA 95054 U.S.A. Tous droits réservés.

Ce produit ou document est protégé par un copyright et distribué avec des licences qui en restreignent l'utilisation, la copie, la distribution, et la décompilation. Aucune partie de ce produit ou document ne peut être reproduite sous aucune forme, par quelque moyen que ce soit, sans l'autorisation préalable et écrite de Sun et de ses bailleurs de licence, s'il y en a. Le logiciel détenu par des tiers, et qui comprend la technologie relative aux polices de caractères, est protégé par un copyright et licencié par des fournisseurs de Sun.

Des parties de ce produit pourront être dérivées du système Berkeley BSD licenciés par l'Université de Californie. UNIX est une marque déposée aux Etats-Unis et dans d'autres pays et licenciée exclusivement par X/Open Company, Ltd.

Sun, Sun Microsystems, le logo Sun, docs.sun.com, AnswerBook, AnswerBook2, et Solaris sont des marques de fabrique ou des marques déposées, de Sun Microsystems, Inc. aux Etats-Unis et dans d'autres pays. Toutes les marques SPARC sont utilisées sous licence et sont des marques de fabrique ou des marques déposées de SPARC International, Inc. aux Etats-Unis et dans d'autres pays. Les produits portant les marques SPARC sont basés sur une architecture développée par Sun Microsystems, Inc.

L'interface d'utilisation graphique OPEN LOOK et Sun™ a été développée par Sun Microsystems, Inc. pour ses utilisateurs et licenciés. Sun reconnaît les efforts de pionniers de Xerox pour la recherche et le développement du concept des interfaces d'utilisation visuelle ou graphique pour l'industrie de l'informatique. Sun détient une licence non exclusive de Xerox sur l'interface d'utilisation graphique Xerox, cette licence couvrant également les licenciés de Sun qui mettent en place l'interface d'utilisation graphique OPEN LOOK et qui en outre se conforment aux licences écrites de Sun.

CETTE PUBLICATION EST FOURNIE "EN L'ETAT" ET AUCUNE GARANTIE, EXPRESSE OU IMPLICITE, N'EST ACCORDEE, Y COMPRIS DES GARANTIES CONCERNANT LA VALEUR MARCHANDE, L'APTITUDE DE LA PUBLICATION A REPONDRE A UNE UTILISATION PARTICULIERE, OU LE FAIT QU'ELLE NE SOIT PAS CONTREFAISANTE DE PRODUIT DE TIERS. CE DENI DE GARANTIE NE S'APPLIQUERAIT PAS, DANS LA MESURE OU IL SERAIT TENU JURIDIQUEMENT NUL ET NON AVENU.

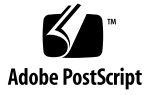

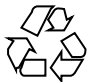

051214@13215

## Contenido

Sun Java System Portal Server Notas de la versión 11 Historial de revisiones de las notas de la versión 12 Acerca de Portal Server 6 2005Q4 12 Información adicional sobre esta versión 13 Requisitos de software y hardware para Solaris 13 Requisitos de software y hardware para Linux 14 Nombres de archivo y rutas predeterminadas 14 Configuración posterior a la instalación 15 ▼ Verificación de la instalación de la puerta de enlace 63 Información importante 64 Notas de la instalación 64 Funciones de accesibilidad para usuarios con discapacidades 66 Problemas de compatibilidad 66 Problemas de instalación 67 Actualizaciones de la documentación de Portal Server 6 2005Q4 68 Limitaciones y problemas conocidos 69 Instalación 70 Configurador 71 Proxylet 72 Portlet 73 WSRP 73 Ayuda en línea 74 Canales de comunicación 75 81 Secure Remote Access Puerta de enlace 81 NetFile 82 Netlet 83

Rewriter (Servicio de reescritura) 83 Documentación 84 Mobile Access 86 Ubicación 92 Limitaciones y problemas conocidos de la versión Sun Java Enterprise System 4 96 Instalación 96 Access Manager 97 Canales de comunicación 97 Secure Remote Access 98 Puerta de enlace 98 WSRP 99 Archivos que se pueden distribuir 99 Información sobre problemas y respuestas de los clientes 99 Sun valora sus comentarios 101 Recursos adicionales de Sun 101

## Lista de tablas

| TABLA 1  | Historial de revisiones 12                                          |
|----------|---------------------------------------------------------------------|
| TABLA 2  | Requisitos de software y hardware para Solaris 13                   |
| TABLA 3  | Requisitos de software y hardware para Linux 14                     |
| TABLA 4  | Nombres de archivo y rutas predeterminadas 14                       |
| TABLA 5  | Selección de componentes 17                                         |
| TABLA 6  | Directorio base 17                                                  |
| TABLA 7  | Información de implementación 19                                    |
| TABLA 8  | Sun Java System Web Server 19                                       |
| TABLA 9  | Sun Java System Application Server 7.0 20                           |
| TABLA 10 | Sun Java System Application Server 8.1 20                           |
| TABLA 11 | BEA WebLogic Server 21                                              |
| TABLA 12 | IBM WebSphere Application Server 24                                 |
| TABLA 13 | Información de Portal Server 25                                     |
| TABLA 14 | Información de Access Manager 26                                    |
| TABLA 15 | Información de Secure Remote Access 26                              |
| TABLA 16 | Lista de comprobación de la configuración de la puerta de enlace 35 |
| TABLA 17 | Lista de comprobación de la configuración del proxy Netlet 37       |
| TABLA 18 | Lista de comprobación del proxy Rewriter 38                         |
| TABLA 19 | Selección de componentes 40                                         |
| TABLA 20 | Modo de configuración 41                                            |
| TABLA 21 | Información de configuración de Portal Server 41                    |
| TABLA 22 | Sun Java System Web Server 42                                       |
| TABLA 23 | Sun Java System Application Server 7.0 42                           |
| TABLA 24 | Sun Java System Application Server 8.1 43                           |
| TABLA 25 | BEA WebLogic Server 44                                              |
| TABLA 26 | IBM WebSphere Application Server 46                                 |
| TABLA 27 | Información del equilibrador de carga 47                            |

| TABLA 28 | Información de Access Manager 48                                    |
|----------|---------------------------------------------------------------------|
| TABLA 29 | Información de configuración de Secure Remote Access Core 49        |
| TABLA 30 | Lista de comprobación de la configuración de la puerta de enlace 50 |
| TABLA 31 | Lista de comprobación de la configuración del proxy Netlet 52       |
| TABLA 32 | Lista de comprobación de la configuración del proxy Rewriter 53     |

Lista de figuras

Lista de ejemplos

# Sun Java<sup>TM</sup> System Portal Server Notas de la versión

Estas notas de la versión contienen información importante disponible en el momento de la publicación de Sun Java System Portal Server 6 2005Q4. Aquí se tratan nuevas funciones y mejoras, limitaciones y problemas conocidos e información de otro tipo. Lea este documento antes de empezar a utilizar Portal Server 6 2005Q4.

La versión más actualizada de estas notas de la versión se encuentra en el sitio web de documentación de Sun Java System: http://docs.sun.com/. Consulte el sitio web antes de instalar y configurar el software y, después, visítelo de forma periódica para ver los manuales y las notas de la versión más actualizados.

En estas notas de la versión se incluyen los siguientes apartados:

- "Historial de revisiones de las notas de la versión" en la página 12
- "Acerca de Portal Server 6 2005Q4" en la página 12
- "Información importante" en la página 64
- "Limitaciones y problemas conocidos" en la página 69
- "Información sobre problemas y respuestas de los clientes" en la página 99
- "Recursos adicionales de Sun" en la página 101

Puede que se haga referencia a URL de terceras partes para proporcionar información adicional relacionada.

**Nota** – Sun no se hace responsable de la disponibilidad de los sitios web de terceras partes que se mencionan en este documento. Sun no respalda ni se hace responsable de ningún contenido, anuncio, producto ni de cualquier otro material disponible en dichos sitios o recursos. Sun no se responsabiliza de ningún daño, real o supuesto, ni de posibles pérdidas que se pudieran derivar del uso de los contenidos, bienes o servicios que estén disponibles en dichos sitios o recursos.

# Historial de revisiones de las notas de la versión

| TABLA 1 | Historial | de revisiones |
|---------|-----------|---------------|
|---------|-----------|---------------|

| Fecha                    | Descripción de los cambios                                                                                          |
|--------------------------|----------------------------------------------------------------------------------------------------|
| 10 de septiembre de 2005 | Versión final de las Notas de la versión de Sun Java System Portal Server 6 2005Q4.                                 |
| 19 de septiembre de 2005 | Actualización de la versión final de las <i>Notas de la versión de Sun Java System Portal</i> Server 6 2005Q4.      |
| 29 de septiembre de 2005 | Adición de errores a la sección "Problemas y limitaciones conocidos de la versión Sun<br>Java Enterprise System 4". |

## Acerca de Portal Server 6 2005Q4

El producto Sun Java System Portal Server 6 proporciona a los usuarios finales un escritorio de portal que permite acceder a los recursos y las aplicaciones. El software Portal Server también proporciona una infraestructura de motor de búsqueda que facilita la organización del contenido de la intranet, así como el acceso a ella desde el escritorio de portal. Además, en esta versión, los canales de comunicación se instalan ahora con el software de Portal Server. Los canales de comunicación incluyen los canales de correo, calendario, libreta de direcciones y mensajería instantánea.

Portal Server también incluye Secure Remote Access Support, lo que permite a los usuarios remotos acceder de forma segura a la red y a los servicios de su organización mediante Internet. Además, crea un portal seguro de Internet, que proporciona acceso al contenido, las aplicaciones y los datos a cualquier grupo determinado de empleados, socios o al público en general.

Esta versión de Sun Java System Portal Server es de mantenimiento y no contiene funciones nuevas.

Esta sección incluye:

- "Información adicional sobre esta versión" en la página 13
- "Requisitos de software y hardware para Solaris" en la página 13
- "Requisitos de software y hardware para Linux" en la página 14
- "Nombres de archivo y rutas predeterminadas" en la página 14
- "Configuración posterior a la instalación" en la página 15

### Información adicional sobre esta versión

En Sun Java Studio Creator 2, se ha agregado compatibilidad para portlets JSF de JSR-168. Los portlets creados con la herramienta Creator 2 pueden implementarse en Sun Java Portal Server 6.3.1. Para obtener más información sobre Sun Java Studio Creator 2 y la compatibilidad de portlets, consulte:

```
Sun Java Studio Creator
http://developers.sun.com/prodtech/javatools/jscreator
Java Studio Creator 2
http://developers.sun.com/prodtech/javatools/jscreator
Creating Portlets in Sun Java Studio Creator 2
http://developers.sun.com/
prodtech/javatools/jscreator/reference/fi/portlets.html
Deploying a Portlet Application
http://developers.sun.com/
prodtech/javatools/jscreator/reference/techart/2/
portlet deploy.html
```

## Requisitos de software y hardware para Solaris

A continuación, se muestran el hardware y el software necesarios para esta versión de Portal Server.

| Componente             | Requisitos de la plataforma                                                 |
|------------------------|-----------------------------------------------------------------------------|
| Plataformas admitidas  | Estación de trabajo equiparable a Sun Ultra™ 60 o Sun Blade o superior      |
| Sistema operativo      | Solaris™ 8, Solaris™ 9U6 o Solaris™ 10 para el sistema operativo            |
| RAM                    | 512 Mbytes de RAM para instalación de evaluación                            |
|                        | 1,2 Gbytes de RAM para implementación normal                                |
| Espacio en disco       | 1 Gbyte de espacio en disco para Portal Server y las aplicaciones asociadas |
| Espacio de intercambio | 100 Mbytes.                                                                 |

TABLA 2 Requisitos de software y hardware para Solaris<sup>TM</sup>

## Requisitos de software y hardware para Linux

TABLA 3 Requisitos de software y hardware para Linux

| Componente        | Requisitos de la plataforma                                                 |
|-------------------|-----------------------------------------------------------------------------|
| Sistema operativo | Linux RedHat EL AS 2.1 u2                                                   |
|                   | Linux RedHat 3.0                                                            |
| RAM               | 512 Mbytes de RAM para instalación de evaluación                            |
|                   | 1,2 Gbytes de RAM para implementación normal                                |
| Espacio en disco  | 1 Gbyte de espacio en disco para Portal Server y las aplicaciones asociadas |

Para conocer los requisitos de software, consulte las *Notas de la versión de Sun Java Enterprise System* en http://docs.sun.com.

## Nombres de archivo y rutas predeterminadas

En la siguiente tabla se describen las rutas y los nombres de archivo predeterminados que se usan en este libro.

| Término              | Descripción                                                                                                    |
|----------------------|----------------------------------------------------------------------------------------------------|
| PortalServer-base    | Representa el directorio base de instalación de Portal Server. El<br>directorio base del producto y de instalación predeterminado de<br>Portal Server 2005Q4 depende de la plataforma que se use:   |
|                      | Sistemas Solaris <sup>TM</sup> : /opt                                                                                                    |
|                      | Sistemas Linux: /opt/sun                                                                                                    |
|                      | Por ejemplo, si la root de instalación es /opt (predeterminada),<br>Portal Server se instalará en /opt/sun/portal en las plataformas<br>Linux y en /opt/SUNWps en Solaris.                          |
| AccessManager-base   | Representa el directorio base de instalación de Access Manager. El<br>directorio base del producto y de instalación predeterminado de<br>Access Manager 2005Q4 depende de la plataforma que se use: |
|                      | Sistemas Solaris <sup>TM</sup> : /opt/SUNWam                                                                                                    |
|                      | sistemas Linux: /opt/sun/identity                                                                                                    |
| DirectoryServer-base | Representa el directorio de base de instalación de Sun Java System<br>Directory Server. Consulte la documentación del producto para<br>conocer el nombre de ruta específico.                        |

TABLA 4 Nombres de archivo y rutas predeterminadas

| TABLA 4 Nombres de archivo | y rutas predeterminadas (Continuación)                                                                                                    |
|----------------------------|----------------------------------------------------------------------------------------------------|
| Término                    | Descripción                                                                                                    |
| ApplicationServer-base     | Representa el directorio de base de instalación de Sun Java System<br>Application Server. Consulte la documentación del producto para<br>conocer el nombre de ruta específico.                                  |
| WebServer-base             | Representa el directorio base de instalación para Sun Java System<br>Web Server o BEA WEblogic 8.1 SP2 o IBM WebSphere. Consulte la<br>documentación del producto para conocer el nombre de ruta<br>específico. |

 TABLA 4 Nombres de archivo y rutas predeterminadas
 (Continuación)

## Configuración posterior a la instalación

Esta sección se organiza de la siguiente manera:

- "Secuencia de comandos psconfig" en la página 15
- "Lista de comprobación de la configuración de Portal Server And Secure Remote Access " en la página 16
- "Lista de comprobación de la configuración de la puerta de enlace" en la página 35
- "Lista de comprobación de la configuración del proxy Netlet" en la página 37
- "Lista de comprobación de la configuración del proxy Rewriter" en la página 38
- "Configuración de Portal Server en modo interactivo" en la página 39
- "Configuración de Portal Server en modo silencioso" en la página 54
- "Tareas posteriores a la instalación de Portal Server" en la página 55

#### Secuencia de comandos psconfig

Si ha instalado Portal Server mediante el programa de instalación de Sun Java Enterprise System con la opción "Configurar más tarde" (Configure Later), use psconfig para configurar el producto componente Portal Server. Las siguientes listas de comprobación de este apartado describen los parámetros usados para configurar el producto componente Portal Server.

#### Para ejecutar la secuencia de comandos psconfig

## **Pasos** 1. Como root en una ventana de terminal, acceda al directorio que contiene la secuencia de comandos psconfig:

cd PortalServer-base SUNWps/lib

- 2. La configuración se puede llevar a cabo en modo interactivo o usando un archivo silencioso.
  - Para configurar en modo interactivo, ejecute la secuencia de comandos psconfig escribiendo ./psconfig. A continuación, escriba las respuestas pertinentes para las preguntas de configuración.

Sun Java<sup>™</sup> System Portal Server Notas de la versión 15

Consulte "Configuración de Portal Server en modo interactivo" en la página 39

 Para configurar sirviéndose del archivo silencioso de ejemplo, ejecute la secuencia de comandos psconfig escribiendo

./psconfig -s pssamplesilentfile

Consulte "Configuración de Portal Server en modo silencioso" en la página 54

**Nota** – El archivo de ejemplo pssamplesilent está disponible en la ubicación *PortalServer-base/SUNWps/lib*. Modifique este archivo con los detalles de configuración que procedan antes de usarlo.

Si ha realizado una instalación mínima, deberá utilizar la secuencia de comandos psconfig para configurar la instalación de Portal Server. Las siguientes listas de comprobación describen los valores que necesitará para la configuración posterior a la instalación. En función del tipo de instalación que lleve a cabo, variarán los valores que tendrá que usar.

#### Lista de comprobación de la configuración de Portal Server And Secure Remote Access

Las tablas siguientes están compuestas por tres columnas en las que figuran los valores necesarios para llevar a cabo la configuración posterior a la instalación. En función del tipo de instalación que lleve a cabo, variarán los valores que tendrá que usar. La primera columna incluye el parámetro, la segunda el valor predeterminado y la tercera la descripción. Las listas de comprobación están organizadas de la siguiente forma:

- Componentes
- Directorio base
- Modo de configuración
- Información de implementación
- Información de contenedor web
  - Sun Java Webserver
  - Sun Java Application Server 8.1
  - Sun Java Application Server 7.0
  - BEA WebLogic Server
  - IBM WebSphere

Información de Portal Server

- Información de Identity Server
- Información de Secure Remote Access
- 16 Notas de la versión de Sun Java System Portal Server 6 2005Q4

- Puerta de enlace
- Proxy Netlet
- Proxy Rewriter

**Nota –** El directorio base del producto y de instalación predeterminado de Portal Server depende de la plataforma que se use:

Sistemas Solaris<sup>TM</sup>: /opt

Sistemas Linux: /opt/sun

Por ejemplo, si la root de instalación es /opt (predeterminada), Portal Server se instalará en /opt/sun/portal en las plataformas Linux y en /opt/SUNWps en Solaris.

Nota – Si un parámetro no es aplicable para un contenedor, no se incluye en la tabla.

| Parámetro                                                                      | Valor predeterminado | Descripción                                                                                                    |  |
|--------------------------------------------------------------------------------|----------------------|----------------------------------------------------------------------------------------------------|--|
| COMPONENTS                                                                     |                      |                                                                                                    |  |
| Los componentes de Sun Java<br>System Portal Server que se van<br>a configurar | 1,2,3,4,5            | Establezca "1" para configurar<br>Portal Server.<br>Establezca "2" para configurar<br>Secure Remote Access Core.<br>Establezca "3" para configurar la<br>puerta de enlace.<br>Establezca "4" para configurar el<br>proxy Netlet.<br>Establezca "5" para configurar el<br>proxy Rewriter.<br>Para configurar varios |  |
|                                                                                |                      | componentes, use una coma (,)<br>para separar las entradas.                                                                                                    |  |

 TABLA 5 Selección de componentes

#### TABLA 6 Directorio base

| Parámetro | Valor predeterminado | Descripción |
|-----------|----------------------|-------------|
| BASEDIR   |                      |             |

Sun Java™ System Portal Server Notas de la versión 17

| TABLA 6 Directorio base     (Continuación)                                                                                     |           |                                                                                                    |  |
|----------------------------------------------------------------------------------------------------|-----------|----------------------------------------------------------------------------------------------------|--|
| BASEDIR<br>El directorio en el que están<br>instalados los componentes del<br>configurador de Sun Java System<br>Portal Server |           | Éste es el directorio base en el<br>que se instala el software de<br>Portal Server usando el<br>instalador de Java Enterprise<br>System.                  |  |
|                                                                                                    |           | El directorio base depende de la plataforma que se use.                                                                                                   |  |
|                                                                                                    |           | Por ejemplo, si la root de<br>instalación es /opt<br>(predeterminada), Portal Server<br>se instala en:                                                    |  |
|                                                                                                    |           | /opt/sun/portal para las<br>plataformas Linux                                                                                                    |  |
|                                                                                                    |           | /opt/SUNWps para las<br>plataformas Solaris.                                                                                                    |  |
| PS_CONFIGURATION_MODE                                                                                                    | configure | Los valores posibles son:                                                                                                    |  |
| El modo de configuración en el<br>que desea ejecutar el                                                                        |           | configure: permite configurar los<br>componentes de Portal Server.                                                                                        |  |
| configurador de Sun Java System                                                                                                |           | scrubds: permite eliminar las<br>entradas de los componentes de<br>Portal Server de Directory Server.                                                     |  |
|                                                                                                    |           | unconfigurewithoutscrubds:<br>permite anular la configuración<br>de los componentes de Portal<br>Server sin eliminar las entradas<br>de Directory Server. |  |
|                                                                                                    |           | unconfigurewithscrubds: permite<br>anular la configuración de Portal<br>Server y, además, eliminar las<br>entradas de Directory Server.                   |  |

#### TABLA 7 Información de implementación

| Parámetro                                                                                                    | Valor predeterminado | Descripción                                                                                                    |
|----------------------------------------------------------------------------------------------------|----------------------|----------------------------------------------------------------------------------------------------|
| PS_DEPLOY_TYPE                                                                                                    | SUNONE8              | Los valores posibles son:                                                                                              |
| <ul> <li>El contenedor web en el que se<br/>va a implementar Portal Server.</li> <li>Portal Server se puede<br/>implementar en:</li> <li>Sun Java System Web Server<br/>Tabla 8</li> </ul> |                      | IWS = Sun Java System Web<br>Server<br>SUNONE = Sun Java System<br>Application Server 7.0<br>SUNONE8 = Sun Java System |
| <ul> <li>Sun Java System Application<br/>Server 7.0 Tabla 9</li> <li>Sun Java System Application<br/>Server 8.1 Tabla 10</li> </ul>                                                        |                      | Application Server 8.1<br>WEBLOGIC = BEA WebLogic<br>Server 8.1 SP2                                                    |
| <ul> <li>BEA WebLogic Server Tabla<br/>11</li> <li>IBM WebSphere Application<br/>Server Tabla 12</li> </ul>                                                                                |                      | WEBSPHERE = IBM WebSphere<br>Application Server.                                                                       |

TABLA 8Sun Java System Web Server

| Parámetro                | Valor predeterminado         | Descripción                                                                                                    |
|--------------------------|------------------------------|----------------------------------------------------------------------------------------------------|
| PS_DEPLOY_DIR            | /opt/SUNWwbsvr               | Directorio en el que está<br>instalado Sun Java System Web<br>Server.                                                       |
| PS_DEPLOY_INSTANCE       | myportalbox.mydomain.<br>com | Instancia del servidor web que<br>Portal Server debe usar. Nota: El<br>nombre de la instancia no debe<br>contener espacios. |
| PS_DEPLOY_DOCROOT        | /opt/SUNWwbsvr/docs          | Directorio de Web Server en el<br>que se guardan los paquetes<br>estáticos.                                                 |
| PS_DEPLOY_ADMIN          | admin                        | Id. de usuario del administrador.                                                                                           |
| PS_DEPLOY_ADMIN_PROTOCOL | http                         | Protocolo del servidor de<br>administración.                                                                                |
| PS_DEPLOY_ADMIN_HOST     | myportalbox.mydomain.<br>com | Nombre del host del servidor de<br>administración.                                                                          |
| PS_DEPLOY_ADMIN_PORT     | 8888                         | Número de puerto de<br>Administration Server.                                                                               |
| PS_DEPLOY_JDK_DIR        | /usr/jdk/entsys-<br>j2se     | Directorio de JDK que usa el contenedor web.                                                                                |

Sun Java™ System Portal Server Notas de la versión 19

#### TABLA 9 Sun Java System Application Server 7.0

| Parámetro                | Valor predeterminado                                                 | Descripción                                                                                                    |
|--------------------------|----------------------------------------------------------------------|----------------------------------------------------------------------------------------------------|
| PS_DEPLOY_DIR            | /opt/SUNWappserver7                                                  | Directorio en el que está<br>instalado Sun Java System<br>Application Server 7.0.                                                 |
| PS_DEPLOY_DOMAIN         | /var/opt/SUN-<br>Wappserver7/<br>domains/domain1                     | Dominio de Sun Java System<br>Application Server que contiene<br>un conjunto de instancias.                                       |
|                          |                                                                      | Dominio especificado que va a<br>contener la instancia utilizada<br>por Portal Server. Este dominio<br>ya debe estar configurado. |
| PS_DEPLOY_INSTANCE       | serverl                                                              | Nombre de la instancia de Sun<br>Java System Application Server<br>en la que se va a implementar<br>Portal Server.                |
|                          |                                                                      | Esta instancia ya debe estar<br>configurada. El nombre de la<br>instancia no debe contener<br>espacios.                           |
| PS_DEPLOY_DOCROOT        | /var/opt/SUN-<br>Wappserver7/<br>domains/domain1/<br>server1/docroot | Directorio de Application Server<br>en el que se guardan los<br>paquetes estáticos.                                               |
| PS_DEPLOY_ADMIN          | admin                                                                | Id. de usuario del administrador.                                                                                                 |
| PS_DEPLOY_ADMIN_PROTOCOL | http                                                                 | Protocolo del servidor de<br>administración.                                                                                      |
| PS_DEPLOY_ADMIN_HOST     | myportalbox.mydomain.<br>com                                         | Nombre del host del servidor de administración.                                                                                   |
| PS_DEPLOY_ADMIN_PORT     | 4848                                                                 | Número de puerto de<br>Administration Server.                                                                                     |
| PS_DEPLOY_JDK_DIR        | /usr/jdk/entsys-<br>j2se                                             | Directorio de JDK que usa el<br>contenedor web.                                                                                   |

#### $\ensuremath{\mathsf{TABLA}}$ 10 Sun Java System Application Server 8.1

| Parámetro     | Valor predeterminado             | Descripción                                                                       |
|---------------|----------------------------------|-----------------------------------------------------------------------------------|
| PS_DEPLOY_DIR | /opt/SUNWappserver/<br>appserver | Directorio en el que está<br>instalado Sun Java System<br>Application Server 8.1. |

<sup>20</sup> Notas de la versión de Sun Java System Portal Server 6 2005Q4

| Parámetro                | Valor predeterminado                                        | Descripción                                                                                                    |
|--------------------------|-------------------------------------------------------------|----------------------------------------------------------------------------------------------------|
| PS_DEPLOY_DOMAIN         | domainl                                                     | Dominio de Sun Java System<br>Application Server que contiene<br>un conjunto de instancias.<br>Dominio especificado que va a<br>contener la instancia utilizada<br>por Portal Server. |
|                          |                                                             | Este dominio ya debe estar configurado.                                                                                                    |
| PS_DEPLOY_INSTANCE_DIR   | /var/opt/SUN-<br>Wappserver/<br>domains/domain1             | Ruta completa del dominio<br>especificado que se configurará<br>para Portal Server.                                                                                                   |
| PS_DEPLOY_INSTANCE       | server                                                      | Nombre de la instancia de Sun<br>Java System Application Server<br>en la que se va a implementar<br>Portal Server.                                                                    |
|                          |                                                             | Esta instancia ya debe estar<br>configurada. El nombre de la<br>instancia no debe contener<br>espacios.                                                                               |
| PS_DEPLOY_DOCROOT        | /var/opt/SUN-<br>Wappserver/<br>domains/domain1/<br>docroot | Directorio de Application Server<br>en el que se guardan los<br>paquetes estáticos.                                                                                                   |
| PS_DEPLOY_ADMIN          | admin                                                       | Id. de usuario del administrador.                                                                                                    |
| PS_DEPLOY_ADMIN_PROTOCOL | https                                                       | Protocolo del servidor de administración.                                                                                                    |
| PS_DEPLOY_ADMIN_HOST     | myportalbox.mydomain.<br>com                                | Nombre del host del servidor de administración.                                                                                                    |
| PS_DEPLOY_ADMIN_PORT     | 4849                                                        | Número de puerto de<br>Administration Server.                                                                                                    |
| PS_DEPLOY_JDK_DIR        | /usr/jdk/entsys-<br>j2se                                    | Directorio de JDK que usa el contenedor web.                                                                                                    |

**TABLA 10** Sun Java System Application Server 8.1
 (Continuación)

#### TABLA 11 BEA WebLogic Server

| Parámetro     | Valor predeterminado | Descripción                                    |
|---------------|----------------------|------------------------------------------------|
| PS_DEPLOY_DIR | /usr/local/bea       | El directorio en el que BEA está<br>instalado. |

Sun Java™ System Portal Server Notas de la versión 21

| TABLA 11 BEA WebLogic Server | (Continuación)       |                                                                                                    |
|------------------------------|----------------------|----------------------------------------------------------------------------------------------------|
| Parámetro                    | Valor predeterminado | Descripción                                                                                                    |
| PS_DEPLOY_DOMAIN             | mydomain             | El dominio de BEA WebLogic<br>Server contiene un conjunto de<br>instancias. Dominio especificado<br>que va a contener la instancia<br>utilizada por Portal Server. Este<br>dominio ya debe estar<br>configurado.                                                                                                    |
| PS_DEPLOY_INSTANCE           | myserver             | <ul> <li>Nombre de la instancia del BEA<br/>WebLogic Server en la que se va<br/>a implementar Portal Server.</li> <li>Esta instancia ya debe estar<br/>configurada. El nombre no debe<br/>contener espacios.</li> <li>Si está instalando Portal Server<br/>en una instancia del servidor de<br/>administración, éste será el<br/>nombre de dicha instancia. De lo<br/>contrario, se utilizará el nombre<br/>de la instancia de servidor<br/>administrada.</li> </ul> |

| Parámetro                | Valor predeterminado                                                   | Descripción                                                                                                    |
|--------------------------|------------------------------------------------------------------------|----------------------------------------------------------------------------------------------------|
| PS_DEPLOY_DOCROOT        | /usr/local/bea/<br>user_projects/<br>domains/mydomain/<br>applications | El valor de root de documento de<br>DefaultWebApp debe<br>implementarse en la instancia de<br>BEA WebLogic Server en la que<br>se está ejecutando el software de<br>Portal Server.                                                                                                    |
|                          |                                                                        | DefaultWebApp es la aplicación<br>web predeterminada desde la<br>que se sirve contenido estático en<br>BEA WebLogic Server. De forma<br>predeterminada, se implementa<br>sólo en el dominio (mydomain) y<br>la instancia del servidor definida<br>o creada durante la instalación<br>de BEA WebLogic Server. Esto<br>significa que si crea su propio<br>dominio o BEA WebLogic Server,<br>deberá implementar<br>DefaultWebApp en él, ya sea<br>copiando el directorio en el<br>directorio de implementación del<br>nuevo servidor o utilizando la<br>consola de administración de<br>BEA WebLogic Server.<br>Consulte la documentación de<br>BEA WebLogic Server para<br>obtener más detalles acerca de<br>configurar una aplicación web |
|                          |                                                                        | predeterminada.                                                                                                    |
| PS_DEPLOY_ADMIN          | weblogic                                                               | Id. de usuario del administrador.                                                                                                    |
| PS_DEPLOY_ADMIN_PROTOCOL | http                                                                   | Protocolo del servidor de<br>administración.                                                                                                    |
| PS_DEPLOY_ADMIN_HOST     | myportalbox.mydomain.<br>com                                           | Nombre del host del servidor de administración.                                                                                                    |
| PS_DEPLOY_ADMIN_PORT     | 7001                                                                   | Número de puerto de<br>Administration Server.                                                                                                    |
| PS_DEPLOY_JDK_DIR        | /usr/local/bea/<br>jdk141_03                                           | Directorio de JDK que usa BEA<br>WebLogic Server.                                                                                                    |
| PS_DEPLOY_PRODUCT_DIR    | /usr/local/bea/<br>weblogic81                                          | Directorio en el que se instala el<br>software de BEA WebLogic<br>Server.                                                                                                    |

| TABLA 11 BEA WebLogic Server | (Continuación)                                        |                                                                                                    |
|------------------------------|-------------------------------------------------------|----------------------------------------------------------------------------------------------------|
| Parámetro                    | Valor predeterminado                                  | Descripción                                                                                                    |
| PS_DEPLOY_PROJECT_DIR        | user_projects                                         | Directorio del proyecto del<br>usuario. Use el valor que<br>especificó durante la instalación<br>de BEA WebLogic. |
| PS_DEPLOY_DOMAINS_DIR        | domains                                               | Nombre del directorio que<br>contiene el dominio de BEA<br>WebLogic Server.                                       |
| PS_WEBLOGIC_CONFIG_DIR       | /usr/local/bea/<br>user_projects/<br>domains/mydomain | Ruta completa del dominio de<br>BEA WebLogic Server.                                                              |

#### TABLA 12 IBM WebSphere Application Server

| Parámetro                | Valor predeterminado                       | Descripción                                                                                                    |
|--------------------------|--------------------------------------------|----------------------------------------------------------------------------------------------------|
| PS_DEPLOY_DIR            | /opt/WebSphere/<br>Express51/<br>AppServer | Directorio en el que se instala el<br>software de IBM WebSphere<br>Application Server.                                                                                                    |
| PS_DEPLOY_INSTANCE       | serverl                                    | Nombre de la instancia en la que<br>se va a implementar Portal<br>Server. Esta instancia ya debe<br>estar configurada.<br>Portal Server no se puede<br>instalar en una instancia de<br>servidor de aplicaciones o en un<br>dominio cuyo nombre contenga<br>un guión o un espacio como, por<br>ejemplo,<br>Servidor-Predeterminado o<br>Servidor Predeterminado. |
| PS_DEPLOY_DOCROOT        | /opt/IBMHTTPD/<br>htdocs/en_US             | Directorio donde se guardan las<br>páginas estáticas. Este directorio<br>se crea durante la instalación de<br>Sun Java System Identity Server.                                                                                                    |
| PS_DEPLOY_ADMIN          | admin                                      | Id. de usuario del administrador.                                                                                                    |
| PS_DEPLOY_ADMIN_PROTOCOL | http                                       | Protocolo del servidor de<br>administración.                                                                                                    |
| PS_DEPLOY_ADMIN_HOST     | myportalbox.mydomain.<br>com               | Nombre del host del servidor de administración.                                                                                                    |
| PS_DEPLOY_ADMIN_PORT     | 7080                                       | Número de puerto de<br>Administration Server.                                                                                                    |

| Parámetro              | Valor predeterminado     | Descripción                                                                |
|------------------------|--------------------------|----------------------------------------------------------------------------|
| PS_DEPLOY_JDK_DIR      | /usr/jdk/entsys-<br>j2se | Directorio de JDK que usa el contenedor web.                               |
| PS_DEPLOY_NODE         | myportalbox              |                                                                            |
| PS_DEPLOY_CELL         | myportalbox              |                                                                            |
| PS_DEPLOY_VIRTUAL_HOST | default_host             | Use el valor que especificó<br>durante la instalación de IBM<br>WebSphere. |

 TABLA 12 IBM WebSphere Application Server
 (Continuación)

#### TABLA 13 Información de Portal Server

| Parámetro                                                                | Valor predeterminado       | Descripción                                                                                                    |                                                                                              |
|--------------------------------------------------------------------------|----------------------------|----------------------------------------------------------------------------------------------------|----------------------------------------------------------------------------------------------|
| PS_DEPLOY_URI                                                            | /portal                    | El URI es el espacio del servidor<br>web o del servidor de<br>aplicaciones que utiliza Portal<br>Server.                                                                            |                                                                                              |
|                                                                          |                            | El valor del URI de<br>implementación debe estar<br>precedido por una única barra<br>oblicua. Sin embargo, el URI de<br>implementación no puede ser<br>una única barra oblicua "/". |                                                                                              |
| PS_LOAD_BALANCER_URL                                                     | http://myportalbox.        | Si no está utilizando ninguna                                                                                                    |                                                                                              |
| Equilibrador de carga que<br>controla las instancias de Portal<br>Server | mydomain.com:80/<br>portal | portal URL de equilibrador d<br>utilice la URL de Port<br>http://fully-qualified<br>port/portal-deploy_uri                                                                          | utilice la URL de Portal Server.<br>http://fully-qualified-domain:<br>port/portal-deploy_uri |
|                                                                          |                            | Por ejemplo,<br>http://myportalbox.mydomain.<br>com:80/portal                                                                                                    |                                                                                              |
| PS_PROTOCOL                                                              | http                       | Protocolo que se debe usar para<br>acceder a Portal Server. Los<br>valores posibles son http y https.                                                                               |                                                                                              |
| PS_HOST                                                                  |                            | Nombre totalmente cualificado<br>de Portal Server                                                                                                    |                                                                                              |
| PS_PORT                                                                  |                            | Número de puerto que se debe<br>usar para acceder a Portal Server.                                                                                                    |                                                                                              |

#### TABLA 14 Información de Access Manager

| Parámetro                                                                                 | Valores predeterminados | Descripción                                                                                                    |
|-------------------------------------------------------------------------------------------|-------------------------|----------------------------------------------------------------------------------------------------|
| PS_IDSAME_ADMIN_PASSWORD<br>Contraseña del administrador<br>(amadmin)                     |                         | Contraseña del administrador de<br>nivel superior (amadmin) elegida<br>durante la instalación del<br>software de Sun Java System<br>Identity Server. |
| PS_IDSAME_LDAPUSER_<br>PASSWORD<br>Contraseña de usuario de<br>autenticación LDAP interno |                         | Contraseña del usuario de<br>autenticación LDAP interno<br>elegida durante la instalación de<br>Sun Java System Identity Server.                     |
| PS_DS_DIRMGR_DN<br>DN de administrador de<br>directorios                                  | cn=Directory<br>Manager | DN de administrador de<br>directorios elegido durante la<br>instalación de Sun Java System<br>Directory Server.                                      |
| PS_DS_DIRMGR_PASSWORD<br>Contraseña del administrador de<br>directorios                   |                         | Contraseña de administrador de<br>directorios elegida durante la<br>instalación de Sun Java System<br>Directory Server.                              |
| PS_DEPLOY_ADMIN_PASSWORD<br>Contraseña del administrador de<br>implementación             |                         | Contraseña del administrador<br>del contenedor web.                                                                                                  |

TABLA 15 Información de Secure Remote Access

| Parámetro                                           | Valores predeterminados | Descripción                                                                                                    |
|-----------------------------------------------------|-------------------------|----------------------------------------------------------------------------------------------------|
| SRA_GW_PROTOCOL<br>Protocolo de la puerta de enlace | https                   | Protocolo usado por la puerta de<br>enlace. La puerta de enlace se<br>comunicará usando la capa de<br>sockets segura (SSL). |
| SRA_GW_PORT<br>Puerto de la puerta de enlace        | 443                     | Puerto por el que recibe<br>comunicaciones la puerta de<br>enlace.                                                          |

| Parámetro                                                                                  | Valores predeterminados   | Descripción                                                                                                    |
|--------------------------------------------------------------------------------------------|---------------------------|----------------------------------------------------------------------------------------------------|
| SRA_GATEWAY_PROFILE<br>Nombre de perfil de la puerta de<br>enlace                          | default                   | Un perfil de puerta de enlace<br>contiene toda la información<br>relacionada con la configuración<br>de la puerta de enlace como, por<br>ejemplo, el puerto mediante el<br>que la puerta de enlace recibe las<br>comunicaciones, las opciones SSL<br>y las opciones del proxy. Puede<br>crear varios perfiles en la consola<br>de administración de la puerta de<br>enlace y asociar instancias<br>diferentes de la puerta de enlace<br>a distintos perfiles. |
|                                                                                            |                           | Consulte "Creating a Gateway<br>Profile" en "Sun Java System<br>Portal Server, Secure Remote<br>Access 6 2005Q4 Administrator's<br>Guide".                                                                                                    |
| SRA_SERVER_DOMAIN                                                                          | portal-server-domain-name | El nombre de dominio del equipo<br>en el que está instalado Portal<br>Server.                                                                                                    |
| SRA_GW_DOMAIN<br>Dominio de puerta de enlace                                               | gateway-domain-name       | Nombre del dominio del equipo<br>de la puerta de enlace.                                                                                                    |
| SRA_IDSAME_ADMIN_<br>PASSWORD<br>Contraseña del administrador<br>(amadmin)                 |                           | Contraseña del administrador de<br>nivel superior (amadmin) elegida<br>durante la instalación del<br>software de Sun Java System<br>Identity Server.                                                                                                    |
| SRA_IDSAME_LDAPUSER_<br>PASSWORD<br>Contraseña de usuario de<br>autenticación LDAP interno |                           | Contraseña del usuario de<br>autenticación LDAP interno<br>elegida durante la instalación de<br>Sun Java System Identity Server.                                                                                                    |
| SRA_DS_DIRMGR_DN<br>DN de administrador de<br>directorios                                  | cn=Directory<br>Manager   | DN de administrador de<br>directorios elegido durante la<br>instalación de Sun Java System<br>Directory Server.                                                                                                    |
| SRA_DS_DIRMGR_PASSWORD<br>Contraseña del administrador<br>de directorios                   |                           | Contraseña de administrador de<br>directorios elegida durante la<br>instalación de Sun Java System<br>Directory Server.                                                                                                    |

 TABLA 15 Información de Secure Remote Access
 (Continuación)

#### TABLA 15 Información de Secure Remote Access

| Parámetro                                                   | Valores predeterminados | Descripción                                                                                                    |
|-------------------------------------------------------------|-------------------------|----------------------------------------------------------------------------------------------------|
| SRA_DEPLOY_ADMIN_<br>PASSWORD                               |                         | Contraseña del administrador del contenedor web.                                                                     |
| Contraseña del administrador<br>de implementación           |                         |                                                                                                    |
| SRA_LOG_USER_PASSWORD                                       |                         | Esto permite que los                                                                                                 |
| Contraseña de usuario de<br>registro de la puerta de enlace |                         | administradores que no tengan<br>acceso root puedan acceder a los<br>archivos de registro de la puerta<br>de enlace. |

(Continuación)

El archivo silencioso de ejemplo tiene este aspecto:

#

# Install/Config components (Use comma (,) to separate entries ):

- #
- #1. PortalServer

# 2. Secure Remote Access Core

- #3. Gateway
- #4. NetletProxy
- # 5. RewriterProxy
- #

COMPONENTS=1,2,3,4,5

BASEDIR=/opt

# Portal Server keys

\*\*\*\*\*

# configure - Configure the Portal Server Components.

# scrubds - Remove the Portal Server Components entries from the Directory Server.

# unconfigure withoutscrubds - Unconfigure the Portal Server Components without removing the entries from the Directory Server.

# unconfigure with scrubds - Unconfigure the Portal Server and also remove the entries from the Directory Server.

#

PS\_CONFIGURATION\_MODE=configure

#

# IWS = WebServer

# SUNONE = AppServer 7

# SUNONE8 = AppServer8.1

# WEBLOGIC = BEA WebLogic

# WEBSPHERE = IBM WebSphere

#

PS\_DEPLOY\_TYPE=SUNONE8

#

# /opt/SUNWwbsvr = WebServer

# /opt/SUNWappserver7 = AppServer 7

# /opt/SUNWappserver/appserver = AppServer 8.1

# /usr/local/bea = BEA WebLogic

# /opt/WebSphere/AppServer = IBM WebSphere

Sun Java<sup>™</sup> System Portal Server Notas de la versión 29

#

PS\_DEPLOY\_DIR=/opt/SUNWappserver/appserver

#

# null = WebServer

# /var/opt/SUNWappserver7/domains/domain1 = AppServer 7.0

# domain1 = AppServer 8.1

# mydomain = BEA WebLogic

# null = IBM WebSphere

#

PS\_DEPLOY\_DOMAIN=domain1

#

# /var/opt/SUNWappserver/domains/domain1 = AppServer8.1

# null - for other containers.

#

PS\_DEPLOY\_INSTANCE\_DIR=/var/opt/SUNWappserver/domains/domain1

#

# myportalbox.mydomain.com = WebServer

# server1 = AppServer 7.0

# server = AppServer 8.1

# myserver = BEA WebLogic

30 Notas de la versión de Sun Java System Portal Server 6 2005Q4

#

# server1 = IBM WebSphere

#

PS\_DEPLOY\_INSTANCE=server

#

# /opt/SUNWwbsvr/docs = WebServer

# /var/opt/SUNWappserver7/domains/domain1/server1/docroot = AppServer 7.0

# /var/opt/SUNWappserver/domains/domain1/docroot = AppServer 8.1

# /usr/local/bea/user\_projects/domains/mydomain/applications = BEA WebLogic

# /opt/IBMHttpd/docs = IBM WebSphere

#

PS\_DEPLOY\_DOCROOT=/var/opt/SUNWappserver/domains/domain1/docroot

PS\_DEPLOY\_ADMIN=admin

PS\_DEPLOY\_ADMIN\_PROTOCOL=https

PS\_DEPLOY\_ADMIN\_HOST=myportalbox.mydomain.com

PS\_DEPLOY\_ADMIN\_PORT=4848

#

#/usr/local/bea/jdk141\_03 = BEA WebLogic (Please change this to your weblogic JDK Dir in your setup)

#/usr/jdk/entsys-j2se = for other containers.

#

PS\_DEPLOY\_JDK\_DIR=/usr/jdk/entsys-j2se

Sun Java<sup>™</sup> System Portal Server Notas de la versión 31

#

# /usr/local/bea/weblogic81 = BEA WebLogic

# null - for other containers.

#

PS\_DEPLOY\_PRODUCT\_DIR=null

#

# user\_projects = BEA WebLogic

# null - for other containers.

#

#### PS\_DEPLOY\_PROJECT\_DIR=null

#

# domains = BEA WebLogic

# null - for other containers.

#

PS\_DEPLOY\_DOMAINS\_DIR=null

#

# /usr/local/bea/user\_projects/domains/mydomain = BEA WebLogic

# null - for other containers.

PS\_WEBLOGIC\_CONFIG\_DIR=null

#

# myportalbox = IBM WebSphere

# null - for other containers.

#

PS\_DEPLOY\_NODE=null

#

# myportalbox = IBM WebSphere

# null - for other containers.

#

PS\_DEPLOY\_CELL=null

#

# default\_host = IBM WebSphere

# null - for other containers.

#

PS\_DEPLOY\_VIRTUAL\_HOST=null

PS\_DEPLOY\_URI=/portal

PS\_LOAD\_BALANCER\_URL=http://myportalbox.mydomain.com:80/portal

Sun Java<sup>™</sup> System Portal Server Notas de la versión 33

#

PS\_PROTOCOL=http

PS\_HOST=myportalbox.mydomain.com

PS\_PORT=80

PS\_IDSAME\_ADMIN\_PASSWORD=admin123

PS\_IDSAME\_LDAPUSER\_PASSWORD=test1234

PS\_DS\_DIRMGR\_DN=cn=Directory Manager

PS\_DS\_DIRMGR\_PASSWORD=admin123

PS\_DEPLOY\_ADMIN\_PASSWORD=admin123

# SRACore keys

SRA\_GW\_PROTOCOL=http

SRA\_GW\_PORT=443

SRA\_GATEWAY\_PROFILE=default

SRA\_SERVER\_DOMAIN=mydomain.com

SRA\_GW\_DOMAIN=mydomain.com

SRA\_IDSAME\_ADMIN\_PASSWORD=admin123

SRA\_IDSAME\_LDAPUSER\_PASSWORD=test1234

SRA\_DS\_DIRMGR\_DN=cn=Directory Manager

SRA\_DS\_DIRMGR\_PASSWORD=admin123

SRA\_DEPLOY\_ADMIN\_PASSWORD=admin123

SRA\_LOG\_USER\_PASSWORD=admin123

# Gateway keys

GW\_PROTOCOL=https

GW\_HOST=mygwbox.mydomain.com

GW\_PORT=443 GW\_IP=129.158.227.209 GW\_GATEWAY\_PROFILE=default GW\_LOAD\_BALANCER\_URL=http://mygwbox.mydomain.com:80/portal GW\_CERT\_INFO="CN=\$GW\_HOST,L=Santa Clara,ST=California,C=us,O=Portal,OU=Sun" GW\_SRA\_LOG\_USER\_PASSWORD=admin123 GW\_CERT\_DB\_PASSWORD=admin123

# Lista de comprobación de la configuración de la puerta de enlace

La "Lista de comprobación de la configuración de la puerta de enlace" en la página 35 es una tabla que cuenta con tres columnas para la lista de comprobación de la instalación de la puerta de enlace.

| Parámetro   | Valor predeterminado | Descripción                                                                                                    |
|-------------|----------------------|----------------------------------------------------------------------------------------------------|
| GW_PROTOCOL | https                | Protocolo usado por la puerta de enlace.<br>La puerta de enlace se comunicará<br>normalmente usando la capa de sockets<br>segura (SSL).          |
| GW_HOST     | mygwbox.mydomain.com | Nombre de host del equipo en el que se<br>instala la puerta de enlace.                                                                           |
| GW_PORT     | 443                  | Puerto por el que recibe comunicaciones<br>el equipo de la puerta de enlace.                                                                     |
| GW_IP       | gw-host-ip-address   | La dirección IP debe ser la del equipo<br>donde está instalada la puerta de enlace, y<br>no la del equipo de Sun Java System<br>Identity Server. |

 TABLA 16 Lista de comprobación de la configuración de la puerta de enlace

| Parámetro                                                                                      | Valor predeterminado | Descripción                                                                                                    |
|------------------------------------------------------------------------------------------------|----------------------|----------------------------------------------------------------------------------------------------|
| GW_GATEWAY_PROFILE<br>Nombre de perfil de la puerta de enlace                                  | default              | Un perfil de puerta de enlace contiene<br>toda la información relacionada con la<br>configuración de la puerta de enlace<br>como, por ejemplo, el puerto mediante el<br>que la puerta de enlace recibe las<br>comunicaciones, las opciones SSL y las<br>opciones del proxy. Puede crear varios<br>perfiles en la consola de administración de<br>la puerta de enlace y asociar instancias<br>diferentes de la puerta de enlace a<br>distintos perfiles. Consulte "Creating a<br>Gateway Profile" en <i>Sun Java System Portal</i><br><i>Server, Secure Remote Access 6 2005Q1</i><br><i>Administrator's Guide</i> . |
| GW_LOAD_BALANCER_URL<br>Equilibrador de carga que controla las<br>instancias de Portal Server. |                      | Si no está utilizando ninguna URL de<br>equilibrador de carga, utilice la URL de<br>Portal Server.<br>http://fully-qualified-domain:<br>port/portal-deploy_uri, por ejemplo:<br>http://myportalbox.mydomain.<br>com:80/portal                                                                                                    |
| GW_CERT_INFO                                                                                   |                      | La información de certificado debe<br>proporcionarse con el siguiente formato:<br>"CN=\$GW_HOST,L=The name of your city<br>or locality,ST= The name of your state,C=The<br>two letter country code for your<br>country,O=The name of your<br>organization,OU= The name of your division"<br>Por ejemplo,<br>"CN=\$GW_HOST,L=SantaClara,ST=California,<br>C=us,O=Portal,OU=Sun"                                                                                                    |
| GW_SRA_LOG_USER_PASSWORD<br>Contraseña de usuario de registro de la<br>puerta de enlace        |                      | Esto permite que los administradores que<br>no tengan acceso root puedan acceder a<br>los archivos de registro de la puerta de<br>enlace.                                                                                                    |
| GW_CERT_DB_PASSWORD<br>Contraseña de la base de datos de<br>certificados                       |                      | Puede elegir la contraseña que desee.                                                                                                    |
| Información del certificado                                                                    |                      | ·                                                                                                    |
| Organización (O)                                                                               | MyOrganization       | Nombre de la organización.                                                                                                    |
| División (OU)                                                                                  | MyDivision           | Nombre de la división.                                                                                                    |

## **TABLA 16** Lista de comprobación de la configuración de la puerta de enlace *(Continuación)*
| (Continuacion)                                 |                      |                                                   |
|------------------------------------------------|----------------------|---------------------------------------------------|
| Parámetro                                      | Valor predeterminado | Descripción                                       |
| Ciudad o Localidad (L)                         | MyCity               | Nombre de su ciudad o localidad.                  |
| Estado o provincia (ST)                        | MyState              | Nombre del estado.                                |
| Código de país de dos letras (C)               | us                   | Código de dos letras del país.                    |
| Contraseña de la base de datos de certificados |                      | Puede elegir la contraseña que desee.             |
| Escriba de nuevo la contraseña                 |                      | Vuelva a escribir la contraseña para verificarla. |

**TABLA 16** Lista de comprobación de la configuración de la puerta de enlace *(Continuación)* 

# Lista de comprobación de la configuración del proxy Netlet

La "Lista de comprobación de la configuración del proxy Netlet" en la página 37 es una tabla que cuenta con tres columnas para la lista de comprobación de la instalación del proxy Netlet. La primera de ellas contiene los parámetros. La segunda, el valor predeterminado. La tercera columna muestra una descripción del parámetro.

| Parámetro                               | Valor predeterminado     | Descripción                                                                                                    |
|-----------------------------------------|--------------------------|----------------------------------------------------------------------------------------------------|
| NLP_PROTOCOL                            | https                    | Protocolo usado por el proxy Netlet. El proxy<br>Netlet se comunicará normalmente usando la<br>capa de sockets segura (SSL).                                         |
| NLP_HOST                                | myportalbox.mydomain.com | Nombre de host del equipo en el que se instala<br>el proxy Netlet.                                                                                                   |
| NLP_PORT                                | 10555                    | Puerto por el que recibe comunicaciones el proxy Netlet.                                                                                                    |
| NLP_IP                                  | host-ip-address          | La dirección IP debe ser la del equipo donde está<br>instalado el proxy Netlet, y no la del equipo de<br>Sun Java System Identity Server.                            |
| NLP_GATEWAY_PROFILE                     | default                  | Especifique el mismo nombre de perfil que                                                                                                    |
| Nombre de perfil de la puerta de enlace | 2                        | indicó cuando instaló Portal Server o Secure<br>Remote Access Support.                                                                                               |
|                                         |                          | Consulte "Creating a Gateway Profile" en "Sun<br>Java System Portal Server, Secure Remote Access<br>6 2005Q1 Administrator's Guide" para obtener<br>más información. |

TABLA 17 Lista de comprobación de la configuración del proxy Netlet

| Aber in Libra de comprobación de la comigunación del proxy reliet (communición)                   |                      |                                                                                                    |
|---------------------------------------------------------------------------------------------------|----------------------|----------------------------------------------------------------------------------------------------|
| Parametro                                                                                         | Valor predeterminado | Descripcion                                                                                                    |
| NLP_LOAD_BALANCER_URL<br>Equilibrador de carga que<br>controla las instancias de Portal<br>Server |                      | Si no está utilizando ninguna URL de<br>equilibrador de carga, utilice la URL de Portal<br>Server. http:// fully-qualified-domain:port/<br>portal-deploy-uri                                                                                                    |
|                                                                                                   |                      | Por ejemplo,<br>http://myportalbox.mydomain.<br>com:80/portal                                                                                                    |
| NLP_CERT_INFO                                                                                     |                      | La información de certificado debe<br>proporcionarse con el siguiente formato:<br>"CN=\$GW_HOST, L= <nombre ciudad="" de="" o<br="" su="">localidad&gt;,ST=<nombre del="" estado="" o<br="">provincia&gt;,C=<código de="" del<br="" dos="" letras="">país&gt;,O=<nombre de="" la<br="">organización&gt;,OU=<nombre de="" división="" la="">"<br/>Por ejemplo,<br/>"CN=\$GW_HOST,L=SantaClara,ST=California,<br/>C=us,O=Portal,OU=Sun"</nombre></nombre></código></nombre></nombre> |
| NLP_SRA_LOG_USER_<br>PASSWORD<br>Contraseña de usuario de<br>registro de la puerta de enlace      |                      | Esto permite que los administradores que no<br>tengan acceso root puedan acceder a los archivos<br>de registro de la puerta de enlace.                                                                                                    |

TABLA 17 Lista de comprobación de la configuración del proxy Netlet (Continuación)

# Lista de comprobación de la configuración del proxy Rewriter

La "Lista de comprobación de la configuración del proxy Rewriter" en la página 38 es una tabla que cuenta con tres columnas para la lista de comprobación de la instalación del proxy Rewriter. La primera de ellas contiene los parámetros. La segunda, el valor predeterminado. La tercera columna muestra una descripción del parámetro.

TABLA 18 Lista de comprobación del proxy Rewriter

| Parámetro    | Valor predeterminado     | Descripción                                                                                                    |
|--------------|--------------------------|----------------------------------------------------------------------------------------------------|
| RWP_PROTOCOL | https                    | Protocolo usado por el proxy Rewriter. El proxy<br>Rewriter se comunicará normalmente usando la<br>capa de sockets segura (SSL). |
| RWP_HOST     | myportalbox.mydomain.com | Nombre de host del equipo en el que se instala el proxy Rewriter.                                                                |
| RWP_PORT     | 10443                    | Puerto por el que recibe comunicaciones el proxy<br>Rewriter.                                                                    |

| Parámetro                                                                                          | Valar prodatorminada |                                                                                                    |
|----------------------------------------------------------------------------------------------------|----------------------|----------------------------------------------------------------------------------------------------|
| Parametro                                                                                          |                      | Descripcion                                                                                                    |
| RWP_IP                                                                                             | host-ip-address      | La dirección IP debe ser la del equipo donde está<br>instalado el proxy Rewriter, y no la del equipo de<br>Sun Java System Identity Server.                                                                                                    |
| RWP_GATEWAY_PROFILE<br>Nombre de perfil de la puerta de<br>enlace                                  | default              | Especifique el mismo nombre de perfil que<br>indicó cuando instaló Portal Server o Secure<br>Remote Access Support. Consulte "Creating a<br>Gateway Profile" en "Sun Java System Portal<br>Server, Secure Remote Access 6 2005Q1<br>Administrator's Guide" para obtener más<br>información.                                                                                                    |
| RWP_LOAD_BALANCER_URL<br>Equilibrador de carga que<br>controla las instancias de Portal<br>Server. |                      | Si no está utilizando ninguna URL de<br>equilibrador de carga, utilice la URL de Portal<br>Server. http://fully-qualified-domain:<br>port/portal-deploy-uri, por ejemplo<br>http://myportalbox.mydomain.<br>com:80/portal                                                                                                    |
| RWP_CERT_INFO                                                                                      |                      | La información de certificado debe<br>proporcionarse con el siguiente formato:<br>"CN=\$GW_HOST, L= <nombre ciudad="" de="" o<br="" su="">localidad&gt;,ST=<nombre del="" estado="" o<br="">provincia&gt;,C=<código de="" del<br="" dos="" letras="">país&gt;,O=<nombre de="" la<br="">organización&gt;,OU=<nombre de="" división="" la="">"<br/>Por ejemplo,<br/>"CN=\$GW_HOST,L=SantaClara,ST=California,<br/>C=us,O=Portal,OU=Sun"</nombre></nombre></código></nombre></nombre> |
| RWP_SRA_LOG_USER_PASSWORD<br>Contraseña de usuario de registro<br>de la puerta de enlace           |                      | Esto permite que los administradores que no<br>tengan acceso root puedan acceder a los archivos<br>de registro de la puerta de enlace.                                                                                                    |

| TABLA 18 Lista de comprobación del proxy Rewriter | (Continuación) |
|---------------------------------------------------|----------------|
|---------------------------------------------------|----------------|

Configuración de Portal Server en modo interactivo

- Para utilizar la secuencia de comandos psconfig para configurar Portal Server en modo interactivo
- Pasos 1. Como root en una ventana de terminal, acceda al directorio que contiene la secuencia de comandos psconfig: cd PortalServer-base /lib
  - 2. Para configurar Portal Server en modo interactivo, ejecute la secuencia de comandos psconfig escribiendo ./psconfig. A continuación, escriba las

Sun Java<sup>™</sup> System Portal Server Notas de la versión 39

#### respuestas pertinentes para las preguntas de configuración.

#### Portal Server

Las listas de comprobación de Portal Server están compuestas por tres columnas en las que figuran los valores necesarios para llevar a cabo una configuración mínima posterior a la instalación. En función del tipo de instalación que lleve a cabo, variarán los valores que tendrá que usar.

Las tablas siguientes están compuestas por tres columnas en las que figuran los valores necesarios para llevar a cabo una configuración mínima posterior a la instalación. En función del tipo de instalación que lleve a cabo, variarán los valores que tendrá que usar. Las tablas incluyen la información necesaria para:

- Selección de componentes Tabla 19
- Modo de configuración Tabla 20
- Información de configuración de Portal Server Tabla 21
- Sun Java System Web Server Tabla 22
- Sun Java System Application Server 7.0 Tabla 23
- Sun Java System Application Server 8.1 Tabla 24
- BEA WebLogic Server Tabla 25
- IBM WebSphere Application Server Tabla 26
- Información del equilibrador de carga Tabla 27
- Información de Access Manager Tabla 28
- Información de configuración de Secure Remote Access Core Tabla 29

| Pregunta                                                             | Valor predeterminado | De | scripción                                                                                 |
|----------------------------------------------------------------------|----------------------|----|-------------------------------------------------------------------------------------------|
| Seleccione los componentes<br>para instalarlos o<br>desinstalarlos:  | 1                    |    | Establezca "1" para configurar Portal<br>Server.<br>Establezca "2" para configurar Secure |
| <ol> <li>Portal Server</li> <li>Secure Remote Access Core</li> </ol> |                      | -  | Remote Access Core.<br>Establezca "3" para configurar la puerta de<br>enlace.             |
| 3. Puerta de enlace                                                  |                      | -  | Establezca "4" para configurar el proxy                                                   |
| 4. Proxy Netlet<br>5. Proxy Rewriter                                 |                      | •  | Netlet.<br>Establezca "5" para configurar el proxy<br>Rewriter.                           |
|                                                                      |                      |    | Para configurar varios componentes, use<br>una coma (,) para separar las entradas.        |

| TABLA 19 Selección de component | es |
|---------------------------------|----|
|---------------------------------|----|

#### TABLA 20 Modo de configuración

| Pregunta                                                     | Valor predeterminado | Descripción                                                                                                    |
|--------------------------------------------------------------|----------------------|----------------------------------------------------------------------------------------------------|
| Elija una de las<br>siguientes opciones de<br>configuración: | configure            | configure: permite configurar los<br>componentes de Portal Server.<br>scrubds: permite eliminar las entradas                            |
| 1. configure                                                 |                      | de los componentes de Portal Server                                                                                                    |
| 2. scrubds                                                   |                      | de Directory Server.                                                                                                    |
| 3. unconfigurewithout-<br>scrubds                            |                      | unconfigurewithoutscrubds: permite<br>anular la configuración de los<br>componentes de Portal Server sin                                |
| 4. unconfigurewith-<br>scrubds                               |                      | eliminar las entradas de Directory<br>Server.                                                                                           |
|                                                              |                      | unconfigurewithscrubds: permite<br>anular la configuración de Portal<br>Server y, además, eliminar las<br>entradas de Directory Server. |

#### TABLA 21 Información de configuración de Portal Server

| Pregunta                                                             | Valor predeterminado         | Descripción                                                                                                    |
|----------------------------------------------------------------------|------------------------------|----------------------------------------------------------------------------------------------------|
| ¿Cuál es el host de los<br>contenedores web de<br>Portal Server?     | myportalbox.mydomain.<br>com | Nombre totalmente cualificado de<br>Portal Server                                                                                                    |
| ¿Es seguro el puerto de<br>los contenedores web de<br>Portal Server? | No                           | Protocolo que se debe usar para<br>acceder a Portal Server. Los valores<br>posibles son: si el protocolo es http. O<br>afirmativo, en caso de que el<br>protocolo sea https.                                                                                                    |
| ¿Cuál es el puerto de los<br>contenedores web de<br>Portal Server?   | 80                           | Número de puerto que se debe usar<br>para acceder a Portal Server.                                                                                                    |
| ¿Cuál es el URI de<br>implementación de<br>Portal Server?            | /portal                      | El URI es el espacio del servidor web<br>o del servidor de aplicaciones que<br>utiliza Portal Server. El valor del URI<br>de implementación debe estar<br>precedido por una única barra<br>oblicua. Sin embargo, el URI de<br>implementación no puede ser una<br>única barra oblicua "/". |

 TABLA 21 Información de configuración de Portal Server
 (Continuación)

| Pregunta                                                              | Valor predeterminado | Descripción                                                                              |
|-----------------------------------------------------------------------|----------------------|------------------------------------------------------------------------------------------|
| Elija el contenedor en el<br>que se va a configurar<br>Portal Server: | 1                    | El contenedor web en el que se va a<br>implementar Portal Server. El valor<br>puede ser: |
| 1. Sun Java System Web<br>Server Tabla 22                             |                      | 1 = Sun Java System Web Server                                                           |
| 2. Sun Java System                                                    |                      | 2 = Sun Java System Application<br>Server 7.0                                            |
| Application Server 8.1<br>Tabla 23                                    |                      | 3 = Sun Java System Application<br>Server 8.1                                            |
| 3. Sun Java System<br>Application Server 7.0                          |                      | 4 = BEA WebLogic Server 8.1 SP2                                                          |
| Tabla 24                                                              |                      | 5= IBM WebSphere Application Server                                                      |
| 4. BEA WebLogic<br>Application Server Tabla<br>25                     |                      |                                                                                          |
| 5. IBM Websphere<br>Application Server Tabla<br>26                    |                      |                                                                                          |

#### TABLA 22 Sun Java System Web Server

| Pregunta                                  | Valor predeterminado         | Descripción                                                                                                    |
|-------------------------------------------|------------------------------|----------------------------------------------------------------------------------------------------|
| ¿Dónde está instalado el contenedor web?  | /opt/SUNWwbsvr               | Directorio en el que está instalado Sun<br>Java System Web Server.                                                       |
| ¿Cuál es la instancia del contenedor web? | myportalbox.mydomain.<br>com | Instancia del servidor web que Portal<br>Server debe usar. Nota: El nombre de la<br>instancia no debe contener espacios. |

#### **TABLA 23** Sun Java System Application Server 7.0

| Pregunta                                 | Valor predeterminado                             | Descripción                                                                                                    |
|------------------------------------------|--------------------------------------------------|----------------------------------------------------------------------------------------------------|
| ¿Dónde está instalado el contenedor web? | /opt/SUNWappserver7                              | Directorio en el que está instalado Sun<br>Java System Application Server 7.0.                                                                                                    |
| ¿Cuál es el dominio del contenedor web?  | /var/opt/SUN-<br>Wappserver7/<br>domains/domain1 | Dominio de Sun Java System Application<br>Server que contiene un conjunto de<br>instancias. Dominio especificado que va<br>a contener la instancia utilizada por<br>Portal Server. Este dominio ya debe estar<br>configurado. |

| TABLA 23 Sun Java System Application Server 7.0         (Continuación) |                                                                      |                                                                                                    |
|------------------------------------------------------------------------|----------------------------------------------------------------------|----------------------------------------------------------------------------------------------------|
| Pregunta                                                               | Valor predeterminado                                                 | Descripción                                                                                                    |
| ¿Cuál es el<br>administrador del<br>contenedor web?                    | admin                                                                | Id. de usuario del administrador.                                                                                                    |
| ¿Cuál es el puerto de<br>administración del<br>contenedor web?         | 4848                                                                 | Número de puerto de Administration<br>Server.                                                                                                    |
| ¿Es seguro el puerto de<br>administración del<br>contenedor web?       | No                                                                   | Protocolo que se debe usar para acceder<br>a Portal Server. El valor puede ser:                                                                                                    |
|                                                                        |                                                                      | Negativo: si el protocolo es http.                                                                                                    |
|                                                                        |                                                                      | Afirmativo: en caso de que el protocolo<br>sea https.                                                                                                    |
| ¿Cuál es la instancia del contenedor web?                              | server1                                                              | Nombre de la instancia de Sun Java<br>System Application Server en la que se<br>va a implementar Portal Server. Esta<br>instancia ya debe estar configurada. El<br>nombre de la instancia no debe contener<br>espacios. |
| ¿Cuál es el directorio<br>root del documento del<br>contenedor web?    | /var/opt/SUN-<br>Wappserver7/<br>domains/domain1/<br>server1/docroot | Directorio de Application Server en el<br>que se guardan los paquetes estáticos.                                                                                                    |
| ¿Cuál es la contraseña<br>del administrador del<br>contenedor web?     |                                                                      | Contraseña del administrador del contenedor web.                                                                                                    |

TARI A 22 Su n I Such oplicati n S 70 (Contin ۸

 TABLA 24 Sun Java System Application Server 8.1

| Pregunta                                                                              | Valor predeterminado                            | Descripción                                                                                                    |
|---------------------------------------------------------------------------------------|-------------------------------------------------|----------------------------------------------------------------------------------------------------|
| ¿Dónde está instalado el contenedor web?                                              | /opt/SUNWappserver/<br>appserver                | Directorio en el que está instalado Sun<br>Java System Application Server 8.1.                                                                                                    |
| ¿Cuál es el dominio del contenedor web?                                               | domain1                                         | Dominio de Sun Java System Application<br>Server que contiene un conjunto de<br>instancias. Dominio especificado que va<br>a contener la instancia utilizada por<br>Portal Server. Este dominio ya debe estar<br>configurado. |
| ¿Cuál es el directorio de<br>la instancia de<br>implementación del<br>contenedor web? | /var/opt/SUN-<br>Wappserver/<br>domains/domain1 | Ruta completa del dominio especificado<br>que se configurará para Portal Server.                                                                                                    |

 TABLA 24 Sun Java System Application Server 8.1
 (Continuación)

| Pregunta                                                                                   | Valor predeterminado                                        | Descripción                                                                                                    |
|--------------------------------------------------------------------------------------------|-------------------------------------------------------------|----------------------------------------------------------------------------------------------------|
| ¿Cuál es la instancia de<br>implementación del<br>contenedor web?                          | servidor                                                    | Nombre de la instancia de Sun Java<br>System Application Server en la que se<br>va a implementar Portal Server. Esta<br>instancia ya debe estar configurada. El<br>nombre de la instancia no debe contener<br>espacios. |
| ¿Cuál es el directorio de<br>documentos del<br>contenedor web?                             | /var/opt/SUN-<br>Wappserver/<br>domains/domain1/<br>docroot | Directorio de Application Server en el<br>que se guardan los paquetes estáticos.                                                                                                    |
| ¿Quién es el<br>administrador del<br>contenedor web?                                       | admin                                                       | Id. de usuario del administrador.                                                                                                    |
| ¿Cuál es el nombre de<br>host del equipo en el que<br>está instalado el<br>contenedor web? | myportalbox.mydomain.<br>com                                | Nombre del host del servidor de<br>administración.                                                                                                    |
| ¿Es seguro el puerto de<br>administración del<br>contenedor web?                           | Sí                                                          | Protocolo que se debe usar para acceder<br>a Portal Server. El valor puede ser<br>negativo (si el protocolo es http) o<br>afirmativo (en caso de que sea https).                                                        |
| ¿Cuál es el puerto de<br>administración del<br>contenedor web?                             | 4849                                                        | Número de puerto de Administration<br>Server. Nota: El puerto de administrador<br>predeterminado para Sun Java System<br>Application Server 8.1 es "4849".                                                              |
| ¿Cuál es la contraseña<br>del administrador del<br>contenedor web?                         |                                                             | Contraseña del administrador del contenedor web.                                                                                                    |

#### TABLA 25 BEA WebLogic Server

| Pregunta                                                | Valor predeterminado          | Descripción                                                            |
|---------------------------------------------------------|-------------------------------|------------------------------------------------------------------------|
| ¿Cuál es el directorio de inicio del contenedor web?    | /usr/local/bea                | El directorio en el que BEA está<br>instalado.                         |
| ¿Cuál es el directorio de productos del contenedor web? | /usr/local/bea/<br>weblogic81 | Directorio en el que se instala el<br>software de BEA WebLogic Server. |

| Pregunta                                                                                   | Valor predeterminado                                  | Descripción                                                                                                    |
|--------------------------------------------------------------------------------------------|-------------------------------------------------------|----------------------------------------------------------------------------------------------------|
| ¿Cuál es el dominio del contenedor web?                                                    | mydomain                                              | El dominio de BEA WebLogic Server<br>contiene un conjunto de instancias.<br>Dominio especificado que va a contener<br>la instancia utilizada por Portal Server.<br>Este dominio ya debe estar configurado.                                                                                                    |
| ¿Cuál es el<br>administrador del<br>contenedor web?                                        | weblogic                                              | Id. de usuario del administrador.                                                                                                    |
| ¿Cuál es el nombre de<br>host del equipo en el que<br>está instalado el<br>contenedor web? | myportalbox.mydomain.<br>com                          | Nombre del host de Portal Server.                                                                                                    |
| ¿Cuál es el puerto de<br>administración del<br>contenedor web?                             | 7001                                                  | Número de puerto de Administration<br>Server.                                                                                                    |
| ¿Es seguro el puerto de administración del                                                 | No                                                    | Protocolo del servidor de<br>administración.                                                                                                    |
| contenedor web?                                                                            |                                                       | Negativo: si el protocolo es http.                                                                                                    |
|                                                                                            |                                                       | Afirmativo: en caso de que el protocolo<br>sea https.                                                                                                    |
| ¿Cuál es el directorio de<br>los proyectos del<br>usuario?                                 | user_projects                                         | Directorio del proyecto del usuario. Use<br>el valor que especificó durante la<br>instalación de BEA WebLogic.                                                                                                    |
| ¿Cuál es el directorio de<br>los dominios de<br>implementación?                            | domains                                               | Nombre del directorio que contiene el<br>dominio de BEA WebLogic Server.                                                                                                    |
| ¿Cuál es la ubicación del<br>directorio de<br>configuración del<br>contenedor web?         | /usr/local/bea/<br>user_projects/<br>domains/mydomain | Ruta completa del dominio de BEA<br>WebLogic Server                                                                                                    |
| ¿Cuál es la instancia del contenedor web?                                                  | myserver                                              | Nombre de la instancia del BEA<br>WebLogic Server en la que se va a<br>implementar Portal Server. Esta<br>instancia ya debe estar configurada. El<br>nombre no debe contener espacios. Si<br>está instalando Portal Server en una<br>instancia del servidor de<br>administración, éste será el nombre de<br>dicha instancia. De lo contrario, se<br>utilizará el nombre de la instancia de<br>servidor administrada. |

Sun Java<sup>™</sup> System Portal Server Notas de la versión 45

| Pregunta                                                            | Valor predeterminado                                                   | Descripción                                                                                                    |
|---------------------------------------------------------------------|------------------------------------------------------------------------|----------------------------------------------------------------------------------------------------|
| ¿Cuál es el directorio<br>root del documento del<br>contenedor web? | /usr/local/bea/<br>user_projects/<br>domains/mydomain/<br>applications | El valor de root de documento de<br>DefaultWebApp debe implementarse en<br>la instancia de BEA WebLogic Server en<br>la que se está ejecutando el software de<br>Portal Server. DefaultWebApp es la<br>aplicación web predeterminada desde la<br>que se sirve contenido estático en BEA<br>WebLogic Server. De forma<br>predeterminada, se implementa sólo en<br>el dominio (mydomain) y la instancia<br>del servidor definida o creada durante<br>la instalación de BEA WebLogic Server. |
|                                                                     |                                                                        | Si crea su propio dominio o BEA<br>WebLogic Server, deberá implementar<br>DefaultWebApp en él, ya sea copiando<br>el directorio en el directorio de<br>implementación del nuevo servidor o<br>utilizando la consola de administración<br>del BEA WebLogic Server.                                                                                                    |
|                                                                     |                                                                        | Consulte la documentación de BEA<br>WebLogic Server para obtener más<br>detalles acerca de configurar una<br>aplicación web predeterminada.                                                                                                    |
| ¿Cuál es el directorio de<br>inicio JDK del<br>contenedor web?      | /usr/local/bea/<br>jdk141_03                                           | Directorio de JDK que usa BEA<br>WebLogic Server.                                                                                                    |
| ¿Cuál es la contraseña<br>del administrador del<br>contenedor web?  |                                                                        | Contraseña del administrador del contenedor web.                                                                                                    |
| De nuevo                                                            |                                                                        | Vuelva a escribir la contraseña del administrador del contenedor web.                                                                                                    |

#### TABLA 26 IBM WebSphere Application Server

| Pregunta                                 | Valor predeterminado                   | Descripción                                                                            |
|------------------------------------------|----------------------------------------|----------------------------------------------------------------------------------------|
| ¿Dónde está instalado el contenedor web? | /opt/WebSphere/<br>Express51/AppServer | Directorio en el que se instala el<br>software de IBM WebSphere<br>Application Server. |
| ¿Cuál es el nombre del<br>host virtual?  | default_host                           | Use el valor que especificó durante la instalación de IBM WebSphere.                   |
| ¿Cuál es el nombre del<br>nodo?          | myportalbox                            |                                                                                        |

| Pregunta                                                            | Valor predeterminado           | Descripción                                                                                                    |
|---------------------------------------------------------------------|--------------------------------|----------------------------------------------------------------------------------------------------|
| ¿Cuál es el nombre de la celda?                                     | myportalbox                    |                                                                                                    |
| Nombre abreviado de la instancia                                    | server1                        | Nombre de la instancia en la que se va a<br>implementar Portal Server. Esta<br>instancia ya debe estar configurada.<br>Portal Server no se puede instalar en<br>una instancia de servidor de<br>aplicaciones o en un dominio cuyo<br>nombre contenga un guión o un espacio<br>como, por ejemplo,<br>Servidor-Predeterminado o Servidor<br>Predeterminado. |
| ¿Cuál es el directorio<br>root del documento del<br>contenedor web? | /opt/IBMHTTPD/<br>htdocs/en_US | Directorio donde se guardan las páginas<br>estáticas. Este directorio se crea durante<br>la instalación de Sun Java System<br>Identity Server.                                                                                                    |
| ¿Cuál es el directorio de<br>inicio JDK del<br>contenedor web?      | /usr/jdk/entsys-<br>j2se       | Directorio de JDK que usa el contenedor<br>web.                                                                                                    |

| ABLA 26 IBM WebSphere Application Server |
|------------------------------------------|
|------------------------------------------|

TABLA 27 Información del equilibrador de carga

| Pregunta                                                                                          | Valor predeterminado                                        | Descripción                                                                                                    |
|---------------------------------------------------------------------------------------------------|-------------------------------------------------------------|----------------------------------------------------------------------------------------------------|
| PS_LOAD_BALANCER_U<br>Equilibrador de carga<br>que controla las<br>instancias de Portal<br>Server | J <b>RL</b> tp://myportalbox.<br>mydomain.com:80/<br>portal | Si no está utilizando ninguna URL de<br>equilibrador de carga, utilice la URL de<br>Portal Server. http://<br>fully-qualified-domain:port/<br>portal-deploy-uri<br>Por ejemplo<br>http://myportalbox.mydomain.<br>com:80/portal |

#### TABLA 28 Información de Access Manager

| Pregunta                                                                                       | Valor predeterminado | Descripción                                                                                                    |
|------------------------------------------------------------------------------------------------|----------------------|----------------------------------------------------------------------------------------------------|
| ¿Cuál es la contraseña<br>del administrador<br>(amadmin) de Access<br>Manager?                 |                      | Contraseña del administrador de nivel<br>superior (amadmin) elegida durante la<br>instalación del software de Sun Java<br>System Identity Server. |
| Contraseña del<br>administrador<br>(amadmin)                                                   |                      |                                                                                                    |
| De nuevo                                                                                       |                      | Vuelva a escribir la contraseña del<br>administrador de nivel superior<br>(amadmin).                                                              |
| ¿Cuál es la contraseña<br>de usuario de<br>autenticación LDAP<br>interno de Access<br>Manager? |                      | Contraseña del usuario de autenticación<br>LDAP interno elegida durante la<br>instalación de Sun Java System Identity<br>Server.                  |
| Contraseña de usuario<br>de autenticación LDAP<br>interno                                      |                      |                                                                                                    |
| De nuevo                                                                                       |                      | Vuelva a escribir la contraseña del<br>usuario de autenticación LDAP interno.                                                                     |
| ¿Cuál es el DN del<br>administrador de<br>directorios?                                         | cn=Directory Manager | DN de administrador de directorios<br>elegido durante la instalación de Sun<br>Java System Directory Server.                                      |
| DN de administrador<br>de directorios                                                          |                      |                                                                                                    |
| ¿Cuál es la contraseña<br>del administrador de<br>directorios?                                 |                      | Contraseña del administrador de<br>directorios elegida durante la instalación<br>de Sun Java System Directory Server.                             |
| Contraseña del<br>administrador de<br>directorios                                              |                      |                                                                                                    |
| De nuevo                                                                                       |                      | Vuelva a escribir la contraseña del<br>administrador de directorios.                                                                              |
| PS_DEPLOY_ADMIN_<br>PASSWORD                                                                   |                      | Contraseña del administrador del contenedor web.                                                                                                  |
| Contraseña del<br>administrador de<br>implementación                                           |                      |                                                                                                    |

|                                                                              | 1                         | 1                                                                                                    |  |  |
|------------------------------------------------------------------------------|---------------------------|----------------------------------------------------------------------------------------------------|--|--|
| Pregunta                                                                     | Valor predeterminado      | Descripción                                                                                                    |  |  |
| ¿Cuál es el protocolo de<br>la puerta de enlace?                             | https                     | Protocolo usado por la puerta de enlace.<br>La puerta de enlace se comunicará                                                                                                    |  |  |
| Protocolo de la puerta<br>de enlace                                          |                           | usando la capa de sockets segura (SSL).                                                                                                    |  |  |
| ¿Cuál es el dominio de<br>Portal Server?                                     | portal-server-domain-name | El nombre de dominio del equipo en el<br>que está instalado Portal Server.                                                                                                    |  |  |
| Dominio de Portal<br>Server                                                  |                           |                                                                                                    |  |  |
| ¿Cuál es el dominio de<br>la puerta de enlace?                               | gateway-domain-name       | Nombre del dominio del equipo de la puerta de enlace.                                                                                                    |  |  |
| Dominio de puerta de<br>enlace                                               |                           |                                                                                                    |  |  |
| ¿Cuál es el puerto de la puerta de enlace?                                   | 443                       | Puerto por el que recibe comunicaciones<br>la puerta de enlace.                                                                                                    |  |  |
| Puerto de la puerta de<br>enlace                                             |                           |                                                                                                    |  |  |
| ¿Cuál es el perfil de la puerta de enlace?                                   | default                   | Un perfil de puerta de enlace contiene<br>toda la información relacionada con la                                                                                                    |  |  |
| Nombre de perfil de la puerta de enlace                                      |                           | configuración de la puerta de enlace<br>como, por ejemplo, el puerto mediante el<br>que la puerta de enlace recibe las<br>comunicaciones, las opciones SSL y las<br>opciones del proxy. |  |  |
|                                                                              |                           | Puede crear varios perfiles en la consola<br>de administración de la puerta de enlace<br>y asociar instancias diferentes de la<br>puerta de enlace a distintos perfiles.                |  |  |
|                                                                              |                           | Consulte "Creating a Gateway Profile"<br>en "Sun Java System Portal Server,<br>Secure Remote Access 6 2005Q1<br>Administrator's Guide".                                                 |  |  |
| ¿Cuál es la contraseña<br>del usuario de registro<br>de la puerta de enlace? |                           | Esto permite que los administradores<br>que no tengan acceso root puedan<br>acceder a los archivos de registro de la                                                                    |  |  |
|                                                                              |                           | puerta de enlace.                                                                                                    |  |  |
| de registro de la puerta<br>de enlace                                        |                           |                                                                                                    |  |  |

TABLA 29 Información de configuración de Secure Remote Access Core

| <b>TABLA 29</b> Información de configuración de Secure Remote Access Core(Continuación) |                      |                                                                                      |  |
|-----------------------------------------------------------------------------------------|----------------------|--------------------------------------------------------------------------------------|--|
| Pregunta                                                                                | Valor predeterminado | Descripción                                                                          |  |
| De nuevo                                                                                |                      | Vuelva a escribir la contraseña de<br>usuario de registro de la puerta de<br>enlace. |  |

Puerta de enlace

La lista de comprobación de la configuración de la puerta de enlace es una tabla que cuenta con tres columnas para la lista de comprobación de la configuración de la puerta de enlace. En la primera columna aparece el parámetro. En la segunda, el valor predeterminado del parámetro. La tercera columna contiene la descripción.

 TABLA 30 Lista de comprobación de la configuración de la puerta de enlace

| Pregunta                                              | Valor predeterminado | Descripción                                                                                                    |
|-------------------------------------------------------|----------------------|----------------------------------------------------------------------------------------------------|
| ¿Cuál es el protocolo de la puerta de enlace?         | https                | Protocolo usado por la puerta de enlace. La puerta<br>de enlace se comunicará normalmente usando la<br>capa de sockets segura (SSL).                                                                                                    |
| ¿Cuál es el host de la puerta de enlace?              | mygwbox.mydomain.com | Nombre de host del equipo en el que se instala la puerta de enlace.                                                                                                    |
| ¿Cuál es el puerto de la puerta de enlace?            | 443                  | Puerto por el que recibe comunicaciones el equipo<br>de la puerta de enlace.                                                                                                    |
| ¿Cuál es la dirección IP de la puerta de enlace?      | gw-host-ip-address   | La dirección IP debe ser la del equipo donde está<br>instalada la puerta de enlace, y no la del equipo<br>de Sun Java System Identity Server.                                                                                                    |
| ¿Cuál es el nombre del perfil de la puerta de enlace? | default              | Un perfil de puerta de enlace contiene toda la<br>información relacionada con la configuración de la<br>puerta de enlace como, por ejemplo, el puerto<br>mediante el que la puerta de enlace recibe las<br>comunicaciones, las opciones SSL y las opciones<br>del proxy. |
|                                                       |                      | Puede crear varios perfiles en la consola de<br>administración de la puerta de enlace y asociar<br>instancias diferentes de la puerta de enlace a<br>distintos perfiles.                                                                                                 |
|                                                       |                      | Consulte "Creating a Gateway Profile" en Sun Java<br>System Portal Server, Secure Remote Access 6 2005Q4<br>Administrator's Guide.                                                                                                    |

| (Continuacion)                                                               | _ontinuacion)        |                                                                                                    |  |  |
|------------------------------------------------------------------------------|----------------------|----------------------------------------------------------------------------------------------------|--|--|
| Pregunta                                                                     | Valor predeterminado | Descripción                                                                                                    |  |  |
| ¿Cuál es la contraseña del<br>usuario de registro de la puerta<br>de enlace? |                      | Esto permite que los administradores que no<br>tengan acceso root puedan acceder a los archivos<br>de registro de la puerta de enlace.                           |  |  |
| Contraseña de usuario de registro de la puerta de enlace                     |                      |                                                                                                    |  |  |
| De nuevo                                                                     |                      | Vuelva a escribir la contraseña de usuario de registro de la puerta de enlace.                                                                                   |  |  |
| ¿Cuál es la URL del<br>equilibrador de carga de Portal<br>Server?            |                      | Si no está utilizando ninguna URL de equilibrador<br>de carga, utilice la URL de Portal Server. http://<br><i>fully-qualified-domain:port/ portal-deploy-uri</i> |  |  |
| Equilibrador de carga que<br>controla las instancias de Portal<br>Server.    |                      | Por ejemplo,<br>http://myportalbox.mydomain.com:80/<br>portal                                                                                                    |  |  |
| Información del certificado                                                  |                      |                                                                                                    |  |  |
| ¿Cuál es el nombre de su<br>organización?                                    | MyOrganization       | Nombre de la organización.                                                                                                    |  |  |
| ¿Cuál es el nombre de su<br>división?                                        | MyDivision           | Nombre de la división.                                                                                                    |  |  |
| ¿Cuál es el nombre de su ciudad o localidad?                                 | MyCity               | Nombre de su ciudad o localidad.                                                                                                    |  |  |
| ¿Cuál es el nombre de su estado<br>o provincia?                              | MyState              | Nombre del estado.                                                                                                    |  |  |
| ¿Cuál es el código de país de dos letras?                                    | us                   | Código de dos letras del país.                                                                                                    |  |  |
| ¿Cuál es la contraseña de la base de datos de certificados?                  |                      | Puede elegir la contraseña que desee.                                                                                                    |  |  |
| De nuevo                                                                     |                      | Vuelva a escribir la contraseña de la base de datos de certificados para verificarla.                                                                            |  |  |

# **TABLA 30** Lista de comprobación de la configuración de la puerta de enlace (*Continuación*)

#### Proxy Netlet

La lista de comprobación de la configuración del proxy Netlet es una tabla que cuenta con tres columnas para la lista de comprobación de la configuración del proxy Netlet. En la primera columna aparece el parámetro. En la segunda, el valor predeterminado. La tercera columna contiene la descripción.

| Pregunta                                                                     | Valor predeterminado     | Descripción                                                                                                    |
|------------------------------------------------------------------------------|--------------------------|----------------------------------------------------------------------------------------------------|
| ¿Cuál es el protocolo del proxy<br>Netlet?                                   | https                    | Protocolo usado por el proxy Netlet. El proxy Netlet<br>se comunicará normalmente usando la capa de<br>sockets segura (SSL).                                    |
| ¿Cuál es el host del proxy<br>Netlet?                                        | myportalbox.mydomain.com | Nombre de host del equipo en el que se instala el proxy Netlet.                                                                                                 |
| ¿Cuál es el puerto del proxy<br>Netlet?                                      | 10555                    | Puerto por el que recibe comunicaciones el proxy<br>Netlet.                                                                                                    |
| ¿Cuál es la dirección IP del proxy Netlet?                                   | host-ip-address          | La dirección IP debe ser la del equipo donde está<br>instalado el proxy Netlet, y no la del equipo de Sun<br>Java System Identity Server.                       |
| ¿Cuál es el perfil de la puerta de enlace?                                   | default                  | Especifique el mismo nombre de perfil que indicó<br>cuando instaló Portal Server o Secure Remote<br>Access Support.                                             |
| de enlace                                                                    |                          | Consulte "Creating a Gateway Profile" en Sun Java<br>System Portal Server, Secure Remote Access 6 2005Q1<br>Administrator's Guide para obtener más información. |
| ¿Cuál es la contraseña del<br>usuario de registro de la puerta<br>de enlace? |                          | Esto permite que los administradores que no tengan<br>acceso root puedan acceder a los archivos de<br>registro de la puerta de enlace.                          |
| Contraseña de usuario de registro de la puerta de enlace                     |                          |                                                                                                    |
| De nuevo                                                                     |                          | Vuelva a escribir la contraseña de usuario de registro de la puerta de enlace.                                                                                  |
| ¿Cuál es la URL del equilibrador<br>de carga de Portal Server?               |                          | Si no está utilizando ninguna URL de equilibrador<br>de carga, utilice la URL de Portal Server. http://<br>fully_aualified_domain:port/portal_deploy_uri        |
| Equilibrador de carga que<br>controla las instancias de Portal<br>Server.    |                          | Por ejemplo,<br>http://myportalbox.mydomain.com:80/<br>portal                                                                                                   |
| Información del certificado                                                  |                          |                                                                                                    |
| ¿Cuál es el nombre de su<br>organización?                                    | MyOrganization           | Nombre de la organización.                                                                                                    |
| ¿Cuál es el nombre de su<br>división?                                        | MyDivision               | Nombre de la división.                                                                                                    |
| ¿Cuál es el nombre de su ciudad<br>o localidad?                              | MyCity                   | Nombre de su ciudad o localidad.                                                                                                    |

| TABLA 31 | Lista | de compr | obación | de la | configura | ación d | del pr | oxy | Netlet |
|----------|-------|----------|---------|-------|-----------|---------|--------|-----|--------|
|----------|-------|----------|---------|-------|-----------|---------|--------|-----|--------|

| TABLA 31 Lista de comprobación de la configuración del proxy Netlet         (Continuación) |                      |                                                                                          |  |  |
|--------------------------------------------------------------------------------------------|----------------------|------------------------------------------------------------------------------------------|--|--|
| Pregunta                                                                                   | Valor predeterminado | Descripción                                                                              |  |  |
| ¿Cuál es el nombre de su estado<br>o provincia?                                            | MyState              | Nombre del estado.                                                                       |  |  |
| ¿Cuál es el código de país de dos letras?                                                  | us                   | Código de dos letras del país.                                                           |  |  |
| ¿Cuál es la contraseña de la base de datos de certificados?                                |                      | Puede elegir la contraseña que desee.                                                    |  |  |
| De nuevo                                                                                   |                      | Vuelva a escribir la contraseña de la base de datos<br>de certificados para verificarla. |  |  |

TABLA 21 Lista de dol Notlat 1 ا داد ما د fi • • (Contin

#### Proxy Rewriter

La lista de comprobación de la configuración del proxy Rewriter es una tabla que cuenta con tres columnas para la lista de comprobación de la configuración del proxy Rewriter. En la primera columna aparece el parámetro. En la segunda, el valor predeterminado. La tercera columna contiene la descripción.

| TABLA 32 Lista de c | omprobación de la | configuración del | proxy Rewriter |
|---------------------|-------------------|-------------------|----------------|
|                     |                   |                   |                |

| Pregunta                                     | Valor predeterminado     | Descripción                                                                                                    |
|----------------------------------------------|--------------------------|----------------------------------------------------------------------------------------------------|
| ¿Cuál es el protocolo del proxy<br>Rewriter? | https                    | Protocolo usado por el proxy Rewriter. El proxy<br>Rewriter se comunicará normalmente usando la<br>capa de sockets segura (SSL).                                   |
| ¿Cuál es el host del proxy<br>Rewriter?      | myportalbox.mydomain.com | Nombre de host del equipo en el que se instala el proxy Rewriter.                                                                                                  |
| ¿Cuál es el puerto del proxy<br>Rewriter?    | 10443                    | Puerto por el que recibe comunicaciones el proxy<br>Rewriter.                                                                                                    |
| ¿Cuál es la dirección IP del proxy Rewriter? | host-ip-address          | La dirección IP debe ser la del equipo donde está<br>instalado el proxy Rewriter, y no la del equipo de<br>Sun Java System Identity Server.                        |
| ¿Cuál es el perfil de la puerta de enlace?   | default                  | Especifique el mismo nombre de perfil que indicó<br>cuando instaló Portal Server o Secure Remote<br>Access Support.                                                |
| Nombre de perfil de la puerta<br>de enlace   |                          | Consulte "Creating a Gateway Profile" en Sun Java<br>System Portal Server, Secure Remote Access 6 2005Q1<br>Administrator's Guide para obtener más<br>información. |

| Pregunta                                                                     | Valor predeterminado | Descripción                                                                                                    |
|------------------------------------------------------------------------------|----------------------|----------------------------------------------------------------------------------------------------|
| ¿Cuál es la contraseña del<br>usuario de registro de la puerta<br>de enlace? |                      | Esto permite que los administradores que no<br>tengan acceso root puedan acceder a los archivos<br>de registro de la puerta de enlace.                           |
| Contraseña de usuario de<br>registro de la puerta de enlace                  |                      |                                                                                                    |
| De nuevo                                                                     |                      | Vuelva a escribir la contraseña de usuario de registro de la puerta de enlace.                                                                                   |
| ¿Cuál es la URL del<br>equilibrador de carga de Portal<br>Server?            |                      | Si no está utilizando ninguna URL de equilibrador<br>de carga, utilice la URL de Portal Server. http://<br><i>fully-qualified-domain:port/ portal-deploy-uri</i> |
| Equilibrador de carga que<br>controla las instancias de Portal<br>Server.    |                      | Por ejemplo,<br>http://myportalbox.mydomain.com:80/<br>portal                                                                                                    |
| Información del certificado                                                  |                      |                                                                                                    |
| ¿Cuál es el nombre de su<br>organización?                                    | MyOrganization       | Nombre de la organización.                                                                                                    |
| ¿Cuál es el nombre de su<br>división?                                        | MyDivision           | Nombre de la división.                                                                                                    |
| ¿Cuál es el nombre de su<br>ciudad o localidad?                              | MyCity               | Nombre de su ciudad o localidad.                                                                                                    |
| ¿Cuál es el nombre de su<br>estado o provincia?                              | MyState              | Nombre del estado.                                                                                                    |
| ¿Cuál es el código de país de<br>dos letras?                                 | us                   | Código de dos letras del país.                                                                                                    |
| ¿Cuál es la contraseña de la<br>base de datos de certificados?               |                      | Puede elegir la contraseña que desee.                                                                                                    |
| De nuevo                                                                     |                      | Vuelva a escribir la contraseña de la base de datos de certificados para verificarla.                                                                            |

 TABLA 32 Lista de comprobación de la configuración del proxy Rewriter
 (Continuación)

Para obtener información acerca de las tareas posteriores a la instalación, consulte "Tareas posteriores a la instalación de Portal Server" en la página 55.

# Configuración de Portal Server en modo silencioso

Para configurar Portal Server usando el archivo samplesilent, modifique el archivo pssamplesilent ubicado en *PortalServer-baseSUNWps/lib* y ejecute la secuencia de comandos psconfig.

<sup>54</sup> Notas de la versión de Sun Java System Portal Server 6 2005Q4

# Para utilizar el archivo pssamplesilent para configurar Portal Server en modo silencioso

**Pasos** 1. Como root en una ventana de terminal, acceda al directorio que contiene la secuencia de comandos psconfig:

cd PortalServer-base SUNWps/lib

2. Escriba:

./psconfig -s pssamplesilentfile

Para obtener información acerca de las tareas posteriores a la instalación, consulte "Tareas posteriores a la instalación de Portal Server" en la página 55.

## Tareas posteriores a la instalación de Portal Server

Tareas posteriores a la instalación que se deben realizar para cada uno de los siguientes componentes:

- Portal Server
- Secure Remote Access
- Puerta de enlace
- Proxies Netlet y Rewriter

### Para acceder a Portal Server

Antes de<br/>empezarPara acceder a Portal Server o a la consola de administración de Identity Server, es<br/>necesario iniciar primero Directory Server y el contenedor web.

**Paso** • Use el siguiente comando para iniciar una instalación local de Directory Server:

/var/opt/mps/serverroot/slapd-hostname/start-slapd

Las siguientes tareas posteriores a la instalación dependen del tipo de contenedor web en el que se implemente Portal Server.

- Sun Java System Web Server
- Sun Java System Application Server
- BEA WebLogic Server
- IBM WebSphere Application Server

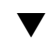

#### Para iniciar Sun Java System Web Server

#### Pasos 1. Inicie la instancia de administración. En una ventana de terminal, escriba:

cd WebServer-base/SUNWwbsrv/https-webserver-instance-name ./start

Sun Java<sup>™</sup> System Portal Server Notas de la versión 55

- 2. Acceda a la consola de administración de Sun Java System Web Server.
- 3. Haga clic en "Aplicar cambios" para reiniciar el contenedor web.

Para iniciar Sun Java System Application Server 7.0

Paso
 En una ventana de terminal, acceda a los directorios de las utilidades de las instancias de Application Server y ejecute la secuencia de comandos startserv. En el siguiente ejemplo se da por hecho que se han usado la instancia y el dominio predeterminados de Application Server.

cd /var/opt/SUNWappserver7/domains/domain1/server1/bin ./startserv

Para detener e iniciar Sun Java System Application Server usando la utilidad asadmin o la consola de administración de Sun Java System Application Server, consulte la documentación de Sun Java System Application Server.

 Para configurar la instancia de Sun Java System Application Server 8.1

#### **Pasos** 1. Detenga la instancia del dominio. En una ventana de terminal, escriba:

/opt/SUNWappserver/appserver/bin/asadmin stop-domain domainname

Por ejemplo

0

/opt/SUNWappserver/appserver/bin/asadmin stop-domain domain1

#### 2. Inicie la instancia del dominio. En una ventana de terminal, escriba:

/opt/SUNWappserver/appserver/bin/asadmin start-domain --user administrator-user-name --password administartor-user-password domainname

Por ejemplo:

/opt/SUNWappserver/appserver/bin/asadmin start-domain --user admin --password password domain1

#### Para implementar Portal Server en BEA WebLogic Server

**Antes de** Antes de realizar los pasos siguientes, es necesario instalar Portal Server. **empezar** 

#### **Pasos** 1. En el archivo

/var/sadm/install/logs/Java\_Enterprise\_System\_install. BMMddhhmm, compruebe si hay errores. MM = mes

dd = día

hh = hora

mm = minuto

- 2. Detenga todas las instancias de BEA WebLogic Server (los servidores administrados y de administración).
- 3. Inicie la instancia del servidor de administración de BEA WebLogic. Si ha realizado la instalación en una instancia administrada, inicie también dicha instancia.
- 4. En la línea de comando, ejecute:

PortalServer-base/bin/deploy

Seleccione el valor predeterminado para el URI de implementación y el nombre de la instancia del servidor e introduzca la contraseña de administración de BEA WebLogic Server cuando se le solicite.

5. Reinicie la instancia del BEA WebLogic Server en la que se implementó Portal Server. Consulte la documentación del contenedor web para obtener instrucciones sobre cómo iniciar la instancia del contenedor web.

**Nota –** Si se realiza la instalación en un servidor administrado, no se implementan los archivos .war. Implemente los archivos .war con la consola de administración de BEA WebLogic Server.

Si se van a admitir varios métodos de autenticación (por ejemplo, LDAP, UNIX o anónimo), deberá agregar cada tipo de autenticación al servicio de autenticación principal para crear un menú de autenticación. Consulte *Sun Java System Portal Server 6* 2005Q1 Administration Guide para obtener más información.

# Para implementar Portal Server en IBM WebSphere Application Server

#### **Pasos** 1. En el archivo

/var/sadm/install/logs/Java\_Enterprise\_System\_install. B/MMddhhmm, compruebe si hay errores.

Sun Java<sup>™</sup> System Portal Server Notas de la versión 57

- 2. Detenga y reinicie la instancia y el nodo de Application Server. Consulte la documentación del contenedor web para obtener instrucciones sobre cómo iniciar la instancia del contenedor web.
- 3. En la línea de comando, ejecute:

PortalServer-base/bin/deploy

Seleccione el valor predeterminado para el URI de implementación y el nombre de la instancia del servidor e introduzca la contraseña de administración de IBM WebSphere Server cuando se le solicite.

## Instalación de los portlets de ejemplo de JSR168 y los ejemplos de WSRP en contenedores web de otros fabricantes

Después de instalar Portal Server y Access Manager SDK usando el programa de instalación de Java Enterprise Server, use uno de los siguientes procedimientos para instalar los portlets de ejemplo de JSR168 o los ejemplos de WSRP. Si usa BEA WebLogic Server<sup>TM</sup> o IBM WebSphere<sup>®</sup> Application Server, instale los portlets de ejemplo de JSR168 y los ejemplos de WSRP. Si usa Sun Java System Web Server o Sun Java System Application Server, instale los ejemplos de WSRP.

Nota - Mobile Access no es compatible con IBM WebSphere ni con BEA WebLogic.

# Para instalar los portlets de ejemplo de JSR168 y los ejemplos de WSRP en BEA WebLogic o IBM WebSphere

Antes de empezar

El siguiente procedimiento se aplica sólo a las instalaciones de Portal Server en la plataforma Solaris.

- Pasos 1. Reinicie la instancia de BEA WebLogic 8.1 o IBM WebSphere Application Server 5.1.
  - 2. Ejecute los siguientes comandos para instalar los portlets de ejemplo de JSR168. PortalServer-base/lib/postinstall PortletSamples

Escriba la contraseña de administración de Access Manager y la de Application Server cuando se le indique.

Se implementa el archivo portletsamples.war.

- 3. Asegúrese de que la ruta incluye /usr/bin. Esto es necesario para que la parte awk de la secuencia de comandos funcione correctamente.
- Notas de la versión de Sun Java System Portal Server 6 2005Q4 58

- 4. Ejecute los siguientes comandos para configurar los ejemplos de WSRP.
  - PortalServer-base/samples/wsrpproducer/producersampleconfig
     Indique la contraseña de administración de Access Manager cuando se le solicite.
    - PortalServer-base/samples/wsrpconsumer/consumersampleconfig
       Indique la contraseña de administración de Access Manager cuando se le solicite.

# Para instalar los ejemplos de WSRP en Web Server o en Application Server

Antes de<br/>empezarEs necesario realizar los siguientes pasos manualmente después de instalar Portal<br/>Server y Access Manager SDK en Sun Java System Web Server 6.1 y en Sun Java<br/>Server Application Server 7:

- Pasos 1. Reinicie la instancia de Web Server o Application Server.
  - 2. Asegúrese de que la ruta incluye /usr/bin. Esto es necesario para que la parte awk de la secuencia de comandos funcione correctamente.
  - 3. Ejecute los siguientes comandos para configurar los ejemplos de WSRP.
    - PortalServer-base/samples/wsrpproducer/producersampleconfig Indique la contraseña de administración de Access Manager cuando se le solicite.
      - PortalServer-base/samples/wsrpconsumer/consumersampleconfig
         Indique la contraseña de administración de Access Manager cuando se le solicite.

#### Secure Remote Access

Cuando caduca o se cierra una sesión de usuario, Sun Java System Identity Server envía una notificación de sesión a la puerta de enlace. A pesar de que Sun Java System Identity Server se esté ejecutando en modo HTTP, actuará como un cliente SSL que usa HttpsURLConnection para enviar la notificación. Como se está conectando a un servidor SSL (la puerta de enlace), el certificado de CA para la puerta de enlace debe estar incluido en la lista de CA de confianza o debe disponer de una opción que permita el uso de un certificado autofirmado.

**Nota –** El método para agregar la CA a la lista de CA de confianza depende del gestor de protocolos que se defina.

Sun Java<sup>™</sup> System Portal Server Notas de la versión 59

Para crear una HttpsURLConnection, es necesario configurar la propiedad -Djava.protocol.handler.pkgs de la máquina virtual Java (JVM<sup>TM</sup>).

Si Portal Server se está ejecutando en Sun Java System Web Server, Sun Java System Application Server, o BEA WebLogic Server esta propiedad estará correctamente definida de forma predeterminada en com.iplanet.services.com. El paquete de Sun Java System Identity Server tiene la implementación de HttpsURLConnection y proporciona la opción necesaria para aceptar certificados autofirmados procedentes de cualquier servidor SSL agregando el indicador

com.iplanet.am.jssproxy.trustAllServerCerts=true al archivo
AMConfig.properties.

-Djava.protocol.handler.pkgs no está definido de forma predeterminada para IBM WebSphere Application Server. La implementación de HttpsURLConnection para los servidores de aplicaciones compatibles debe usar su propio gestor predeterminado, que puede ser JSSE o una implementación SSL personalizada.

# Configuración de varias puertas de enlace en varios portales

Si se instala una segunda puerta de enlace en un segundo portal, deberá actualizar manualmente el valor de las URL de reenvío de cookies para que haga referencia al segundo portal.

#### Pasos 1. Inicie sesión en la consola de administración de Access Manager.

- 2. Seleccione la ficha "Configuración de servicio".
- 3. Haga clic en "Puerta de enlace".
- 4. Agregue el segundo portal a la "Lista de URL de reenvío de cookies".

#### Inicio y detención de la puerta de enlace

#### **Pasos** 1. Inicie la puerta de enlace usando el siguiente comando:

gateway-base/SUNWps/bin/gateway -n new-profile-name start

El valor predeterminado es el nombre que se asigna por defecto al perfil de la puerta de enlace que se crea durante la instalación. Podrá crear sus perfiles posteriormente y reiniciar la puerta de enlace con el nuevo perfil. Consulte el capítulo 2, "Creating a Gateway Profile", de *Sun Java System Portal Server, Secure Remote Access* 6 2005Q1 Administration Guide.

Si dispone de varias instancias de puerta de enlace, use:

gateway-base/SUNWps/bin/gateway start

**Nota –** Este paso no es obligatorio si eligió el valor "y" para el inicio de la puerta de enlace después de la opción de instalación durante la instalación de la puerta de enlace.

**Nota** – Asegúrese de que en el directorio /etc/opt/SUNWps sólo se encuentran los archivos de configuración para las instancias que desea iniciar.

Si desea detener todas las instancias de la puerta de enlace que se estén ejecutando en un nodo en concreto, use el siguiente comando:

gateway-base/SUNWps/bin/gateway stop

El proxy Netlet y la puerta de enlace necesitan el analizador Rhino JavaScript<sup>™</sup> (que se incluye en el paquete con el nombre SUNWrhino) para la compatibilidad de archivos PAC. Hay que instalarlo en el nodo de Portal Server y la puerta de enlace. Para realizar la instalación, siga este procedimiento:

- 2. Agregue este paquete ejecutando pkgadd -d . SUNWrhino desde el directorio actual.
- 3. Copie package-base-dir/js.jar en

\${JAVA\_HOME}/jre/lib/ext directory.

#### Proxies Netlet y Rewriter

Antes de iniciar el proxy Netlet o el proxy Rewriter, asegúrese de que el perfil de la puerta de enlace está actualizado con las opciones "Proxy Netlet" y "Proxy Rewriter".

 Si no eligió la opción para iniciar el proxy Netlet durante la instalación, puede ejecutarlo manualmente. En el directorio *portal-proxy-base/SUNWps/bin*, escriba:

./netletd -n default start

 Si no eligió la opción para iniciar manualmente el proxy Rewriter durante la instalación, puede ejecutarlo manualmente. En el directorio *portal-proxy-base*/SUNWps/bin, escriba:

./rwproxyd -n default start

**Nota –** Asegúrese de que habilita el servicio de listas de acceso para todos los usuarios con objeto de que puedan acceder a través de la puerta de enlace.

El software de Sun Java System Portal Server NetFile necesita bibliotecas jCIFS (que se incluyen en el paquete con el nombre SUNWjcifs) para el acceso a Windows. La instalación debe realizarse sólo en el nodo de Portal Server. Para realizar la instalación, siga este procedimiento.

#### ▼ Para instalar las bibliotecas jCIFS

- Pasos 1. Agregue este paquete ejecutando pkgadd -d. SUNWjcifs desde el directorio actual.
  - 2. Ejecute portal-server-install-base/SUNWps/lib/postinstall\_JCIFS
  - 3. Ejecute portal-server-install-base/SUNWps/bin/undeploy
  - 4. Ejecute el comando portal-server-install-base/SUNWps/bin/deploy.
  - 5. Reinicie el servidor.

Comprobación de la instalación de Portal Server

Acceda al escritorio y a la consola de administración de Portal Server

## Para acceder a la consola de administración de Sun Java System Identity Server

#### Pasos 1. Abra el navegador.

2. Escriba protocol://hostname.domain:port/amconsole Por ejemplo:

http://example.com:80/amconsole

3. Especifique el nombre y la contraseña del administrador para ver la consola de administración.

Se trata del nombre y la contraseña que especificó en el momento de la instalación del software de Sun Java System Identity Server.

#### Para acceder al escritorio de Portal Server

Compruebe la instalación de Portal Server accediendo al escritorio. Use la siguiente URL para acceder al escritorio: protocol://fully-qualified-hostname:port/portal-URI

Por ejemplo:

http://example.com:80/portal

Cuando acceda al escritorio, se mostrará la versión sin autenticación de éste. De esta manera, los usuarios pueden acceder a la URL del escritorio para autenticarse automáticamente y obtener acceso al escritorio.

Si el escritorio de Portal de ejemplo se muestra sin ninguna excepción, significa que la instalación de Portal Server es correcta.

#### Verificación de la instalación de la puerta de enlace

# **Pasos** 1. Ejecute el siguiente comando para comprobar si la puerta de enlace se está ejecutando en el puerto especificado (el puerto predeterminado es 443):

netstat -an | grep port-number

Si la puerta de enlace no se está ejecutando, iníciela en el modo de depuración y vea los mensajes que se muestren en la consola. Use el siguiente comando para iniciar la puerta de enlace en el modo de depuración:

PortalServer-base /bin/gateway -n profilename start debug

También deberá consultar los archivos de registro después de configurar el atributo gateway.debug en el archivo platform.conf.profilename. Para obtener más información, consulte la sección "Understanding the platform.conf File" en el capítulo 2, "Administering Gateway", de *Sun Java System Portal Server, Secure Remote Access 6 2005Q1 Administration Guide*.

# 2. Ejecute Portal Server en el modo seguro escribiendo la URL de la puerta de enlace en el navegador:

https://gateway-machine-name :portnumber

Si ha elegido el puerto predeterminado (443) durante la instalación, no deberá especificar ningún número de puerto.

# 3. Para ello, use el nombre de usuario amadmin y la contraseña especificada durante la instalación.

Puede crear organizaciones nuevas, roles y usuarios, y asignarles los atributos y los servicios necesarios en la consola de administración.

# Información importante

Este apartado contiene la información más reciente no incluida en la documentación principal del producto. En este apartado se describen los temas siguientes:

- "Notas de la instalación" en la página 64
- "Funciones de accesibilidad para usuarios con discapacidades" en la página 66
- "Problemas de compatibilidad" en la página 66
- "Desaprobación de notificaciones y avisos" en la página 66

# Notas de la instalación

#### Portal Server

Portal Server se puede instalar y configurar para que se ejecute con:

- Access Manager instalado y configurado en la misma sesión de instalación en el mismo equipo físico
- Access Manager previamente instalado y configurado en un equipo separado
- Para ejecutar ejemplos de Liberty en una instalación independiente de Portal Server y Access Manager:
- **Pasos** 1. Compruebe que el valor de SP\_HOST\_DOMAIN de configSP.sh hace referencia al host en el que está instalado por completo Access Manager.
  - 2. En la consola de administración de Access Manager que actúa como proveedor de servicios, defina como página de inicio del proveedor la siguiente dirección URL=http:// portal-server-host:port /portal/dt Para definir este valor:
    - a. Seleccione la ficha de gestión de la federación.
    - b. Seleccione el proveedor de servicios en el panel de navegación.
    - c. Seleccione el proveedor en la lista desplegable del panel de datos.
    - d. Acceda a la sección de configuración de Access Manager.
    - e. Defina como página de inicio del proveedor la siguiente dirección URL=http:// portal-server-host : port /portal/dt.
      Para el ejemplo 3 de Liberty, realice sólo los pasos 3 y 4.

- 3. Cambie la URL de redirección de fallo en el inicio de sesión único y establézcala en http://portal-server-host: port/portal/dt?libertySSOFailed=true Para definir este valor:
  - a. Seleccione la ficha de gestión de la federación.
  - b. Seleccione el proveedor de servicios en el panel de navegación.
  - c. Seleccione el proveedor en la lista desplegable del panel de datos.
  - d. Acceda a la sección de configuración de Access Manager.
  - e. Defina la URL de redirección de fallo en el inicio de sesión único en http:// portal-server-host : port /portal/dt?libertySSOFailed=true
- 4. Defina la URL de inicio de sesión previo como http://portal-server-host :identity-server-port /amserver/preLogin? metaAlias=is-host&goto=http://portal-server-host :portal-server-port /portal/dt

Para definir este valor:

- a. Acceda a Identity Management y seleccione los usuarios en el menú desplegable.
- b. Haga clic en el usuario anónimo sin autenticación y seleccione "Escritorio de Portal" en la lista desplegable "Ver" en el panel de navegación.
- c. Haga clic en el enlace "Editar".
- d. Haga clic en "Gestionar canales y contenedores".
- e. Haga clic en "Editar propiedades" del canal de inicio de sesión.
- f. Defina la URL de inicio de sesión previo como http:// portal-server-host : identity-server-port /amserver/preLogin? metaAlias=is-host&goto=http:// portal-server-host : portal-server-port /portal/dt.
- 5. Defina los siguientes parámetros en el archivo AMConfig.properties del host de Portal Server:
  - com.iplanet.am.notification.url=http:// portal-server-host:port /servlet/com.iplanet.services.comm.client. PLLNotificationServlet
    - com.iplanet.am.session.client.polling.enable=false

#### Contenedores web

Para obtener información detallada sobre la instalación de los productos componentes de Sun Java Server, consulte *Sun Java Enterprise System Installation Guide* en http://docs.sun.com/db/doc/819-0056

# Funciones de accesibilidad para usuarios con discapacidades

Si desea disfrutar de las funciones de accesibilidad que se han comercializado tras la publicación de este soporte, consulte las valoraciones de productos de la Sección 508, que se pueden obtener de Sun previa solicitud, para determinar las versiones más adecuadas para implementar soluciones accesibles. Puede encontrar versiones actualizadas de las aplicaciones en http://sun.com/software/javaenterprisesystem/get.html.

Para obtener información sobre el compromiso de Sun con respecto a la accesibilidad, visite http://sun.com/access.

# Problemas de compatibilidad

#### Canales de comunicación

Faltan las propiedades de servidor y puerto para la configuración de las propiedades del canal de Instant Messaging (IM). Como todas las comunicaciones se realizan con el multiplexor, las configuraciones de servidor y puerto se han eliminado del proveedor. Se trata de una incompatibilidad entre las versiones Java System Enterprise 2 y Java Enterprise System 4.

#### Desaprobación de notificaciones y avisos

Esta sección contiene información acerca de funciones que no serán compatibles en futuras versiones.

#### Sistema operativo y software de componente necesario

Las siguientes plataformas de sistemas operativos y versiones de Application Server dejarán de ser compatibles en futuras versiones:

Sistema operativo Solaris 8

- Sistema operativo RHEL (Red Hat Enterprise Linux) 2.1
- Application Server 7

#### Interfaces de línea de comandos (CLI) de Portal Server

En una futura versión, se desaprobarán varias utilidades de línea de comandos existentes de Portal Server y sus funciones las asumirá una misma utilidad. En dicha versión, se desaprobarán las siguientes utilidades de línea de comandos existentes de Portal Server:

- changepasswd
- checkgw
- checkrp
- checknetletd
- deploy
- dpadmin
- gwmultiinstance
- multiserverinstance
- par
- pdeploy
- ppatcherrwadmin
- rwadmin
- rwpmultiinstance
- undeploy
- version

#### Consola de administración

En una futura versión, la actual consola de administración de Portal Server será sustituida por otra nueva que asumirá todas las funciones.

#### Proveedor del contenedor de plantillas de escritorio de Portal Server

En una futura versión, se eliminará la interfaz del proveedor del contenedor de plantillas de escritorio de Portal Server. Entre los componentes desaprobados de la interfaz se incluyen:

- Definiciones del proveedor del contenedor de plantillas de escritorio del perfil de visualización global
- Archivos de presentación del proveedor del contenedor de plantillas de escritorio
- Paquetes de recursos del proveedor del contenedor de plantillas de escritorio
- Imágenes de presentación del proveedor del contenedor de plantillas de escritorio

# Problemas de instalación

Al ejecutar el programa de instalación de Java Enterprise System, Access Manager 7 2005Q4 ofrece dos tipos (o modos) de instalación:

Sun Java<sup>™</sup> System Portal Server Notas de la versión 67

- El tipo tradicional (6.x) admite funciones de Access Manager 6, entre las que se incluyen la consola y el árbol de información de directorios (Directory Information Tree, DIT) de Access Manager 6.
- El tipo de dominio (7.x) admite funciones de Access Manager 7, incluida la nueva consola de Access Manager 7.

Si instala Access Manager con cualquiera de los siguientes productos, deberá seleccionar el modo tradicional (6.x):

- Sun Java System Portal Server
- Servidores de servicios de comunicaciones de Sun Java System, entre los que se incluyen Messaging Server, Calendar Server, Instant Messaging o Delegated Administrator

Para obtener más información, consulte *Sun Java Enterprise System* 2005Q4 *Installation Guide for UNIX*.

# Actualizaciones de la documentación de Portal Server 6 2005Q4

Las secciones siguientes proporcionan actualizaciones y documentación adicional del conjunto de documentación de Portal Server 6 2005Q4.

# Guía de administración de Portal Server

Las configuraciones de la página de edición del canal de mensajería instantánea han cambiado. El usuario del escritorio ahora tiene que configurar sólo dos aspectos (en el caso de que el administrador no haya configurado ya el canal para una única instalación de Instant Messaging Server).

Las dos configuraciones para Instant Messaging Server son ahora:

- El host de Instant Messaging
- El puerto de Instant Messaging

#### Guía de administración de Secure Remote Access

Los siguientes aspectos no están documentados en la ayuda en línea ni en *Sun Java System Portal Server 6 2005Q4 Secure Remote Access Administration Guide*, pero forman parte de la consola de administración de Access Manager.

 Puerta de enlace -> Principal-> El nivel de autenticación mínimo de la puerta de enlace no está documentado en la ayuda en línea ni en la guía de administración.

#### Para activar la autenticación básica HTTP

- **Pasos** 1. Inicie sesión en la consola de administración de Access Manager como administrador.
  - 2. Seleccione la ficha "Configuración de servicio".
  - 3. Haga clic en la flecha que está junto a "Puerta de enlace" en la "Configuración SRA".
  - 4. Se mostrará la página "Puerta de enlace".
  - 5. Seleccione el perfil de puerta de enlace para el que desee establecer el atributo.
  - 6. Se mostrará la página "Editar perfil de puerta de enlace" (Edit Gateway Profile).
  - 7. Haga clic en la ficha "Principal".
  - 8. Seleccione la casilla de verificación "Activar autenticación básica HTTP" (Enable HTTP Basic Authentication) para habilitar este tipo de autenticación.
  - 9. Haga clic en "Guardar" para registrar el cambio.
  - 10. Reinicie la puerta de enlace desde una ventana de terminal:

gateway-install-root/SUNWps/bin/gateway -n gateway-profile-name
start

### Ayuda en línea

La página de ayuda del canal de búsqueda indica en la sección "Búsqueda avanzada":

- "URL": Uniform Resource Locator (dirección web) del documento. Tenga en cuenta los siguientes puntos cuando especifique las URL:
  - La parte http:// de la dirección debe escribirse si está utilizando los operadores *Es* o *Empieza por*.

Los operadores Es y Empieza por han dejado de utilizarse.

# Limitaciones y problemas conocidos

Esta sección contiene una lista de los problemas conocidos de Portal Server 6 2005Q4. Se describen las siguientes áreas:

"Instalación" en la página 70

- "Configurador" en la página 71
- "Proxylet" en la página 72
- "Portlet" en la página 73
- "WSRP" en la página 73
- "Ayuda en línea" en la página 74
- "Canales de comunicación" en la página 75
- "Secure Remote Access" en la página 81
- "Puerta de enlace" en la página 81
- "NetFile" en la página 82
- "Netlet" en la página 83
- "Rewriter (Servicio de reescritura)" en la página 83
- "Documentación" en la página 84
- "Mobile Access" en la página 86
- "Ubicación" en la página 92

# Instalación

No se produce la redirección de puerta de enlace en la instalación multisesión. ( 4971011)

**Descripción:** Independientemente del modo de instalación, la redirección de la puerta de enlace no se produce durante la instalación multisesión.

Solución: Solución del problema:

- 1. Inicie el navegador de Portal Server para acceder a amconsole.
- 2. En la ficha "Configuración de servicio", seleccione "Puerta de enlace".
- 3. En la esquina inferior derecha de la ventana, haga clic en las fichas "Predeterminado" y "Seguridad".
- 4. A continuación, agregue una dirección URL como http://IS-Host :port/amserver/UI/Login en el campo "URL no autenticadas".

Un ejemplo de dirección URL es http://boa.prc.sun.com:80/amserver/UI/Login.

5. Por último, reinicie la puerta de enlace de Portal realizando las siguientes operaciones como superusuario:

/etc/init.d/gateway -n default start debug

La secuencia de comandos multiserverinstance no se ejecuta en BEA WebLogic con Portal Server 6.3.1. (6228757)

**Descripción:** Si, durante la instalación inicial, el puerto de administración de WebLogic se estableció en 7001, no se podrá especificar un número de puerto diferente para el servidor de administración durante la creación de una segunda instancia.

Aunque la secuencia de comandos de varias instancias solicite el puerto de administración de WebLogic y permita al usuario proporcionar un valor diferente, no es posible cambiar el puerto de administración ni ningún otro detalle del servidor de administración.

De forma predeterminada, se considera que todas las instancias que se configuren formarán parte del mismo servidor de administración.

**Solución:** Para hacer referencia a un nuevo servidor de administración, realice los siguientes pasos:

 En el archivo /etc/opt/SUNWps/PSConfig.properties, cambie las siguientes propiedades para que hagan referencia al nuevo servidor de administración:

DEPLOY\_ADMIN\_PROTOCOL=

DEPLOY\_ADMIN\_HOST=

DEPLOY\_ADMIN\_PORT=

DEPLOY\_ADMIN=

2. Use la secuencia de comandos multiserverinstance para crear la nueva instancia.

# Configurador

El configurador de Portal Server no funciona si Identity Server está ejecutando su Directory Server en LDAPS. (5044585)

**Solución**: Deshabilite SSL para DS y actualice AMConfig.properties con un puerto que no sea SSL para instalar correctamente Portal Server.

No se encuentra el configurador en PortalServer-base/lib. (6209368)

**Descripción**: Después de instalar los paquetes de Portal Server, no se encuentra el configurador en el directorio *PortalServer-base/SUNWps/lib*. El configurador era un vínculo simbólico a la secuencia de comandos psconfig. Debido a algunos problemas con los paquetes, el enlace simbólico no se creó en Solaris (sí está disponible en Linux). Por ello, el usuario debe emplear directamente la secuencia de comandos psconfig.

Solución: Use como alternativa la secuencia de comandos psconfig.

La secuencia de comandos *PortalServer-base*/SUNWPs/lib/configurator es un vínculo simbólico para la secuencia de comandos *PortalServer-base*/SUNWPs/lib/psconfig.

# Proxylet

iNotes y Microsoft Exchange 2000 SP3 no son compatibles con Proxylet. (Sin número de error.)

**Descripción:** iNotes y Microsoft Exchange 2000 SP3 no son compatibles con Proxylet.

Solución: Ninguna.

Las páginas no se pueden mostrar en iNotes cuando realizan algunas funciones. (6190570)

**Descripción:** Cuando se muestra un mensaje que indica que no se puede mostrar la página en iNotes, se produce un error en los siguientes módulos:

- Correo
- Cita
- Pendiente
- Contactos
- Cuaderno de notas

Este mensaje se muestra cuando se usan los botones "Guardar" y "Eliminar".

Solución: Ninguna.

La ayuda de NetFile no se inicia cuando se descarga Proxylet. (6180420)

**Descripción:** Si se descargan Proxylet y NetFile, la ayuda de NetFile no se muestra y se desencadena una excepción en la consola de Java.

Solución: Ninguna.

No se puede acceder al escritorio de Portal en el modo SSL después de descargar Proxylet. (4990035)

**Descripción:** El escritorio de Portal no se puede descargar después de descargar Proxylet si Portal Server está en el modo SSL.

Solución: Ninguna.

No se proporciona ayuda para las reglas de Proxylet. (5107957) Descripción: Consulte "Actualizaciones de la documentación de Portal Server 6 2005Q4" en la página 68 para obtener instrucciones sobre la configuración de reglas de Proxylet.

Si un usuario intenta acceder a amconsole desde Proxylet, se muestra la página "Acción cancelada". (6190566)

**Descripción:** Si inicia sesión en el Escritorio de portal a través de la puerta de enlace, después carga Proxylet y, por último, intenta acceder a la consola de administración, el cuadro de lista de visualización mostrará una página de "Acción cancelada".
#### Solución: Ninguna.

Después de una actualización, no se muestra el dominio predeterminado de Proxylet en la ventana de edición de reglas de Proxylet. (6230842)

**Descripción:** Después de una actualización, no se muestra el dominio predeterminado de Proxylet en la ventana de edición de reglas de Proxylet.

Solución: Ninguna.

## Portlet

La sesión del portlet no se almacena en servidores administrados en un clúster. (6190600)

**Descripción:** No funciona la recuperación ante fallos de sesión HTTP para los portlets.

Solución: Ninguna.

#### WSRP

No se puede crear un nuevo productor de consumidores WSRP. (6202285)

**Descripción:** La creación de un nuevo productor de consumidores WSRP genera un error de servidor.

**Solución:** Cuando utilice Application Server 8.1, elimine los cuatro paquetes siguientes antes de llevar a cabo el proceso de instalación de Java Enterprise System 3:

SUNWjaxp

SUNWxrgrt

SUNWxrpcrt

SUNWxsrt

**Nota –** Si ya ha instalado Java Enterprise System 3 y se producen los errores descritos en CR 6202285, debe realizar los pasos que se indican a continuación.

- 1. Desinstale estos cuatro paquetes y vuelva a instalarlos.
- 2. Reinicie el sistema.

## Ayuda en línea

Falta el botón de ayuda en línea del canal de libreta de direcciones. (6193284)

**Descripción:** El icono "Ayuda" del canal de libreta de direcciones muestra una excepción de página no encontrada en el navegador.

Solución: Ninguna.

Los enlaces de la ayuda en línea de Portal Server están rotos en un entorno separado de Identity Server-Portal Server. (6197755)

**Descripción:** Este problema se produce cuando Portal Server se instala en los contenedores web IBM WebSphere y BEA WebLogic.

Solución: Para BEA WebLogic

1. En una ventana de terminal, en el equipo de Portal Server, acceda al siguiente directorio:

cd /BEAInstall-base
/user\_projects/domains/mydomain/applications/DefaultWebApp

2. Escriba:

ln -s /AccessManager-base /public\_html/online\_help/ online\_help

Si el directorio DeafaultWebApp no está disponible en / *BEAInstall-base*/user\_projects/domains/mydomain/applications , escriba los siguientes comandos en una ventana de terminal:

cp /BEAInstall-base/weblogic%1/common/templates/applications/DefaultWebApp.jar /tmp cd /tmp jar -xvf DefaultWebApp.jar cd /tmp/\_apps\_/ cp -R DefaultWebApp /BEAInstall-base/user projects/domains/mydomain/applications

#### Para Websphere

1. En una ventana de terminal, en el equipo de Portal Server, acceda al siguiente directorio:

cd

IBMInstall-base/IBM/WebSphere/Express51/AppServer/installedApps
/DefaultNode/DefaultApplication.ear/DefaultWebApplication.war

2. Escriba:

```
ln -s AccessManager-base /SUNWam/public_html/online_help/
online_help
```

## Canales de comunicación

El canal de correo no se muestra en la página de inicio. (4873659) **Descripción:** El canal de correo no iniciará correctamente los clientes de Messenger Express cuando el valor de la preferencia ipsecurity de Sun Java System Messaging Server sea afirmativo. Para que el canal de correo pueda iniciar correctamente el cliente Messenger Express, la preferencia ipsecurity de Messaging Server debe establecerse en "no".

Solución: Establezca la preferencia ipsecurity de Messaging Server en "no".

El proveedor de correo no funciona si se utiliza el protocolo IMAP con un sistema de seguridad SSL. (4919693)

**Descripción:** La implementación actual del proveedor de correo no funciona si se utiliza el protocolo IMAP con un sistema de seguridad SSL.

**Solución:** Después de configurar el canal IMAPS, si éste muestra un error en Portal Server con Web Server como contenedor, cambie mail.jar como primera entrada de la ruta de clase (CLASSPATH).

Para agregar el archivo mail.jar como primer archivo en CLASSPATH:

- 1. Abra el archivo *ws-install-dir*/SUNWwbsvr/https*ws-instance-name*/config/server.xml
- 2. Cambie el archivo mail.jar para que sea la primera entrada de CLASSPATH.
- 3. Reinicie Web Server.

Un canal de libreta de direcciones recién creado no aparece en el escritorio. (4922220)

**Descripción**: El servicio de libreta de direcciones debe configurarse primero. Como el proveedor de libreta de direcciones no está preconfigurado, cualquier canal que cree el usuario basándose en dicho proveedor no aparecerá en el escritorio del usuario ni en los vínculos de contenido, a menos que se configure el proveedor de libreta de direcciones. Consulte la sección "Configuring the Address Book Channel" del capítulo 17 y "SSO Adapter Templates and Configurations" en el apéndice de *Sun Java System Portal Server Administration Guide* para obtener más información.

Si crea canales basándose en otros canales de comunicación en canales definidos por el usuario y con datos previos, es posible que el canal creado muestre el mensaje: "Especifique una configuración válida". A pesar de que el resto de canales de comunicación están suficientemente definidos como para aparecer en el escritorio del usuario, requieren tareas administrativas adicionales para determinar los servicios secundarios que se deben utilizar. Adicionalmente, los canales de comunicación requieren que el usuario del escritorio especifique credenciales secundarias (como, por ejemplo, el nombre de usuario y la contraseña) después de realizar las tareas administrativas. El usuario del escritorio puede especificar estos valores en el canal utilizando el botón de edición del canal.

**Nota** – Es posible que los canales definidos por el usuario deban ser administrados en función de cada instalación porque este paquete incluye referencias a servicios secundarios que puede que no sean aplicables a su configuración concreta. Por ejemplo, todos los proveedores de Lotus de este paquete hacen referencias a interacciones con servicios secundarios de Lotus para los canales de comunicación que no son de aplicación en caso de que los usuarios de Portal no utilicen servicios secundarios de Lotus.

El canal de calendario no se iniciará si el nombre del dominio no se ha definido. ( 4946959)

**Descripción:** Si el nombre del servidor en el canal de calendario no incluye el nombre de dominio totalmente cualificado, el canal de calendario no se iniciará.

**Solución:** Compruebe que se ha usado el nombre de host totalmente cualificado a la hora de definir el nombre del servidor.

La configuración del adaptador de SSO no admite libretas de direcciones personales redundantes y distribuidas. (5020452)

**Descripción:** La versión anterior del adaptador de la libreta de direcciones personal (PAB) para el SSO espera que el contenedor o=pab pueda coexistir en el directorio de usuario y grupo. Portal Server6 2005Q1 introdujo la compatibilidad en la plantilla del adaptador "SUN-ONE-ADDRESS-BOOK" para especificar el servidor del directorio PAB. Las siguientes propiedades sí se admiten ahora:

ugHost: Nombre de host LDAP para búsquedas PAB

ugPort: Puerto LDAP para búsquedas PAB

**Solución:** El administrador debe agregar manualmente estas propiedades a la plantilla del adaptador de SSO "SUN-ONE-ADDRESS-BOOK" utilizando la consola de administración de Identity Server.

- 1. Inicie sesión en la consola de administración de Access Manager.
- 2. Seleccione "Configuración de servicio" > "Adaptador de SSO".
- 3. Seleccione "SUN-ONE-ADDRESS-BOOK" como plantilla del adaptador de SSO.
- 4. Seleccione "Editar propiedades" > "Nuevo valor predeterminado".
  - a. Especifique "ugHost" como nombre.
  - b. Indique el nombre de host LDAP.
  - c. Seleccione "Crear".
- 76 Notas de la versión de Sun Java System Portal Server 6 2005Q4

- 5. Seleccione "Editar propiedades" > "Nuevo valor predeterminado".
  - a. Especifique "ugPort" como nombre.
  - b. Indique el puerto LDAP.
  - c. Seleccione "Crear".

Los enlaces del canal de correo llevan al escritorio de Portal en lugar de al cliente de correo. (5053733)

**Descripción:** Cuando un usuario selecciona el enlace "Cierre de sesión" del canal de correo, la página de cierre de sesión no se muestra, sino que aparece la página del escritorio de Portal.

**Solución:** Si se encuentra con este problema, lleve a cabo el siguiente procedimiento:

- 1. Actualice el escritorio de Portal.
- 2. Haga clic en el enlace "Iniciar correo" en la página anterior del portal y el cliente de correo se iniciará de nuevo.

Si desea que se muestre una página de inicio de sesión para el correo web (en lugar del escritorio de Portal), haga lo siguiente:

1. Cambie el siguiente código en el servicio de mensajería.

El archivo /var/opt/SUNWmsgsr/config/html/main.js tiene un método restart(), que se ejecuta desde exit(), que, a su vez, se ejecuta desde logout().

```
function restart() {
var ref = window.document.referrer != '' ? window.document.referrer : '/'
if (ref.indexOf('mail.html') > 0)
ref = '/'
var ind = ref.indexOf('?')
self.location.replace(ind > 0 ? ref.substring(0, ind) : ref)
}
```

Cambie la primera línea e indique la URL de la página de inicio de sesión del servidor de correo. Indique lo siguiente:

```
var ref = window.document.referrer != '' ?
"http://pavoni:2080" : '/'
```

- 2. Reinicie el servidor de correo.
- 3. Borre la caché del navegador.

Para hacer una prueba:

- 1. Haga clic en "Launch Mail" (Iniciar correo).
- 2. Cierre la sesión desde el correo web.
- 3. Haga clic en "Iniciar correo", lo que le permitirá acceder a la página de inicio de sesión del correo web como la sesión antigua, que no es válida.

Al hacer clic en el vínculo "Iniciar correo" del canal de correo UWC no se abre el buzón de correo. (6179802)

**Descripción:** Al hacer clic en el vínculo para iniciar el correo, la página que se muestra es el índice de Web Server en lugar del buzón de correo del usuario.

En Java Server Enterprise 3, el canal de correo del Portal puede ejecutar UWC desde el escritorio de Portal.

Se ha agregado un canal nuevo llamado "UWCMail" que está basado en el proveedor de correo. El canal UWCMail está disponible en la organización predeterminada o en el sufijo root, pero no está asociado a ningún contenedor de fábrica. El canal UWCMail debe agregarse a un contenedor.

El canal UWCMail define las siguientes propiedades:

- title
- descripción
- ssoAdapter
- applicationHelperEdit
- applicationHelperURL

La configuración del adaptador SSO es  $\verb"sunuwCMail"$  y la plantilla del adaptador SSO es  $\verb"sunuwC-mail"$ 

**Solución:** Para usar el nuevo canal UWCMail, agregue el canal UWCMail a un contenedor para que el canal esté visible en el escritorio.

- 1. Desde la consola de administración de Access Manager, agregue el canal UWCMail a la ficha "Mi página principal".
- 2. Edite el canal UWCMail y especifique las preferencias del servidor. Por ejemplo, inicie el escritorio de Portal como un usuario nuevo y edite el canal UWCMail especificando los siguientes valores:
  - nombre del servidor: messaging-server-name
    - puerto servidor IMAP: messaging-server-imap-port
    - nombre de usuario: *uid*
    - contraseña de usuario: password
    - nombre del servidor SMTP: messaging-server-smtp-server-name
    - puerto del servidor SMTP: messaging-server-smtp-port
    - puerto de cliente: messenger-express-client-port
    - dominio de correo: *hosted-domain*

El calendario no se muestra en el canal de calendario UWC. (6179806)

**Descripción**: En Java Server Enterprise 3, el canal de calendario del Portal puede ejecutar UWC desde el escritorio de Portal.

Se ha agregado un canal nuevo llamado "UWCCalendar" que está basado en el proveedor de calendario. El canal UWCCalendar está disponible en la organización predeterminada o en el sufijo root, pero no está asociado a ningún contenedor de fábrica. El canal UWCCalendar debe agregarse a un contenedor.

78 Notas de la versión de Sun Java System Portal Server 6 2005Q4

El canal UWCCalendar define las siguientes propiedades:

- title
- descripción
- ssoAdapter
- ssoEditAttributes (muestra los valores de clientHost y clientPort)
- applicationHelperEdit
- applicationHelperURL

La configuración del adaptador SSO es "sunUWCCalendar" y la plantilla del adaptador SSO es "SUN-UWC-CALENDAR".

Solución: Para usar este nuevo canal:

Agregue el canal UWCCalendar a un contenedor para que el canal esté visible en el escritorio.

- 1. Desde la consola de administración de Access Manager, agregue el canal UWCCalendar a la ficha "Mi página principal".
- 2. Edite el canal UWCCalendar y especifique las preferencias del servidor. Por ejemplo, inicie el escritorio de Portal como un usuario nuevo y edite el canal UWCCalendar especificando los siguientes valores:
  - nombre del servidor: calendar-server-name
    - puerto del servidor: calendar-server-port
    - nombre de usuario: *uid*
    - contraseña de usuario: password
    - nombre del servidor cliente: *uwc-client-server-name*
    - puerto de cliente: uwc-client-port
- La libreta de direcciones UWC no se muestra en el canal de libreta de direcciones UWC. ( 6179807)

**Descripción:** La implementación del adaptador SSO, WabpSSOAdapter, usa el puerto en lugar del puerto del cliente (clientPort) para las conexiones secundarias con el servidor de libreta de direcciones. Esto hace que la libreta de direcciones UWC de Portal falle cuando un cliente UWC no se instala en el puerto 80.

Solución: Puede solucionar este problema con una de las siguientes acciones:

- Instale el cliente UWC en el puerto 80
- Defina la plantilla del adaptador SSO o el puerto de la propiedad de configuración y el valor de forma tal que sean los mismos que para el puerto del cliente (clientPort).

Para ello, debe agregar el puerto como una propiedad de fusión ("merge") especificada en el nivel de la organización. El canal no muestra el puerto en la página de edición del canal.

Para agregar el puerto como una propiedad de fusión ("merge"):

1. Inicie sesión en la consola de administración de Access Manager.

- 2. Seleccione "Configuración de servicio".
- 3. Seleccione el adaptador SSO.
- 4. Seleccione "Editar propiedades" para SUN-UWC-ADDRESS-BOOK.
- 5. Seleccione "Nueva fusión" y especifique esta información: Nombre: puerto
- 6. Seleccione "Crear".
- 7. Seleccione "Terminado".
- 8. Seleccione "Administración de identidades".
- 9. Seleccione la organización.
- 10. Seleccione los servicios.
- 11. Seleccione el adaptador SSO.
- 12. Seleccione "Editar propiedades" para sunUWCAddressBook y especifique las propiedades.
- 13. Seleccione "Nuevo valor predeterminado", especifique el valor del puerto y seleccione "Guardar".

**Nota** – Si hay usuarios existentes con atributos del adaptador SSO escritos en el nivel de usuario, esta solución puede que no funcione puesto que los usuarios existentes no heredan los cambios de nivel de organización realizados en la configuración del adaptador SSO. En su lugar, la plantilla del adaptador SSO se puede actualizar con el host y el puerto definidos como propiedades predeterminadas.

Microsoft Calendar y Microsoft AddressBook desencadenan un error "No hay contenido". (6213120)

**Descripción:** Es posible que se muestre un mensaje que indica que el contenido no está disponible cuando esté configurando los canales de Microsoft Calendar y de libreta de direcciones en WebLogic Server. Este problema se puede producir cuando otros archivos tengan prioridad con respecto al archivo jintegra.jar.

**Solución:** Agregue el archivo jintegra.jar como el primer archivo de la ruta de clase (CLASSPATH).

Para agregar el archivo jintegra.jar como primer archivo en CLASSPATH:

- 1. Abra el archivo
   /usr/local/bea/user\_projects/domains/mydomain/startWebLogic.sh
  .
- Edite la ruta de clase para agregar /opt/SUNWps/web-src/WEB-INF/lib/jintegra.jar como primer archivo jar en CLASSPATH.
- 3. Reinicie WebLogic Server utilizando startWebLogic.sh.

El calendario y la libreta de direcciones de Lotus no funcionan con el archivo NCSO.jar antiguo. ( *6216069*)

**Descripción:** El calendario y la libreta de direcciones de Lotus necesitan la última versión de NCSO.jar para poder funcionar.

**Solución:** Use la última versión de Domino, por ejemplo, NCSO.jar para Domino 6.5.1.

#### Secure Remote Access

Los enlaces del calendario no están accesibles mediante Portal Secure Remote Access. (4929710)

**Descripción**: Si el usuario del escritorio decide mostrar elementos no seguros, se muestra el escritorio del calendario. Sin embargo, no se muestra ningún enlace. Si el usuario del escritorio decide no mostrar elementos que no sean seguros, el escritorio del calendario no se mostrará. La consecuencia es que los elementos del escritorio del calendario no pueden funcionar usando la puerta de enlace.

**Solución:** Edite /opt/SUNWics5/cal/config/ics.conf en Calendar Server. Cambie la línea render.xslonclient.enable = "yes"

La página de edición de reglas de Proxylet se muestra muy tarde mediante la puerta de enlace. (6181714)

**Descripción:** Cuando se ejecuta la página de edición de las reglas de Proxylet mediante la puerta de enlace, la respuesta es muy lenta y la página de reglas de Proxylet tarda tiempo en mostrarse.

Solución: Ninguna.

#### Puerta de enlace

Después de detener e iniciar Application Server, los usuarios no pueden iniciar sesión mediante la puerta de enlace. (6191449)

**Descripción:** Si Portal Server está usando Sun Java System Application Server como contenedor web, el hecho de detener y reiniciar el contenedor web provoca un error en algunos casos que impide a los usuarios iniciar sesión en Portal Server mediante la puerta de enlace. El problema se produce con todos los contenedores web: Application Server S8.1, Web Server, BEA WebLogic e IBM WebSphere.

**Solución:** Detenga y reinicie la puerta de enlace. En una ventana de terminal, escriba:

gateway-base/bin/gateway stop

gateway-base/bin/gateway start

## NetFile

Un archivo local no se puede abrir en NetFile. (5033644) **Descripción:** Un archivo local no se puede abrir en NetFile porque el directorio base del archivo se ha eliminado. Cuando un usuario amplía un árbol de directorios de archivo e intenta buscar un archivo local como, por ejemplo, /tmp/1.txt y, a continuación, hace clic en "Abrir", aparece un cuadro de diálogo de alerta donde se indica que no se puede encontrar el archivo /1.txt y que debe comprobar la ubicación e intentarlo de nuevo.

Solución: Ninguna.

Si se agrega un elemento compartido en NetFile con el tipo "FTP,", se genera una excepción. (5053765)

**Descripción:** Los usuarios no pueden agregar un elemento compartido del tipo FTP en NetFile Java1 ni en Java2. Este problema ocurre en la plataforma Linux.

**Solución:** Asegúrese de que ifconfig esté agregado a la ruta de búsqueda del sistema.

NetFile para NFS no funciona en Linux 2.1. (6200718)

**Descripción:** NetFile Java1 y Java2 no pueden acceder a un montaje compartido de servidor NFS en la plataforma Linux 2.1.

**Solución:** Para usar NetFile con objeto de acceder al punto de montaje compartido del servidor NFS, realice los siguientes pasos manualmente.

Para BEA WebLogic:

Edite las secuencias de comandos startWeblogic.sh y startManagedWeblogic.sh ubicadas en *bea-install-dir*/user\_projects/domains/mydomain/ agregando la siguiente línea detrás de la variable LD\_LIBRARY\_PATH:

LD\_PRELOAD=/usr/lib/libpam.so:\${LD\_PRELOAD} ; export LD\_PRELOAD

Para Sun Java System Application Server:

Edite la secuencia de comandos asadmin ubicada en *AS8.1-install-dir*/sun/appserver/bin agregando la siguiente línea detrás de la variable LD\_LIBRARY\_PATH:

LD\_PRELOAD=/usr/lib/libpam.so:\${LD\_PRELOAD} ; export LD\_PRELOAD

#### Para Web Server:

Agregue la siguiente línea debajo de la secuencia de comandos de inicio de la instancia del contenedor web después de la variable LD\_LIBRARY\_PATH:

ws-install-dir/sun/webserver/https-ws-instance-name/start

LD\_PRELOAD=/usr/lib/libpam.so:\${LD\_PRELOAD} ; export LD\_PRELOAD

82 Notas de la versión de Sun Java System Portal Server 6 2005Q4

#### Netlet

Netlet falla al cargarse después de volver a iniciar sesión. (2102626)

**Descripción:** Si Netlet está cargado y cierra la sesión del escritorio y luego intenta iniciar sesión de nuevo, no podrá reiniciar Netlet.

Solución: Cierre el navegador y abra una ventana nueva para volver a cargarlo.

Microsoft Internet Explorer se bloquea al cargar Netlet con la JVM predeterminada de Microsoft. (2120110)

**Descripción:** Cuando se está cargando Netlet, se muestra un mensaje de seguridad. Si responde afirmativamente para continuar, Microsoft Internet Explorer se bloqueará.

Solución: Ninguna.

## Rewriter (Servicio de reescritura)

Al usar Microsoft Exchange 2003, los archivos .gif faltan en algunas páginas. (6186547)

Descripción: Faltan muchos archivos de imágenes de la interfaz.

Solución: Ninguna.

En iNotes, en la ficha de contactos, la página de ayuda está redirigida a la consola de administración. (6186541)

**Descripción:** Al hacer clic en el botón de ayuda de la ficha de contactos en iNotes, se muestra la página de la consola de administración en lugar de la página de ayuda correspondiente.

Solución: Ninguna.

iNotes no cierra sesión correctamente. (6186544)Descripción: Al intentar cerrar sesión en iNotes se muestran dos opciones, pero ninguna de ellas sirve para cerrar sesión en iNotes.

Solución: Ninguna.

Microsoft Exchange 2000 SP3 muestra mensajes de advertencia y de acciones canceladas. (6186535)

**Descripción:** Si realiza las siguientes acciones en Exchange 2000 SP3, se mostrarán mensajes de advertencia y de acciones canceladas:

- Seleccionar la ficha "Nueva tarea" en "Correo".
- Seleccionar cualquier elemento en la lista desplegable.

- Seleccionar una nueva ficha en "Calendario".
- Hacer clic para vaciar la carpeta de elementos eliminados.
- Crear una nueva tarea.

#### Solución: Ninguna.

Microsoft Exchange 2003 muestra una página de inicio de sesión al hacer clic en la página "Aviso de calendario" en el botón que permite abrir los elementos. (6186528)

Solución: Ninguna.

En Microsoft Exchange 2000 SP3, las funciones para copiar o mover mensajes a carpetas específicas no funcionan. (6186534)

**Descripción**: Si inicia sesión en Portal Server a través de la puerta de enlace y edita el canal de marcadores con detalles del equipo de Microsoft Exchange, los botones para mover o copiar de la interfaz de Microsoft Exchange generan el error "La operación no se puede realizar".

Solución: Ninguna.

En Microsoft Exchange 2000 SP3, cuando se selecciona un elemento en la lista desplegable se muestra un mensaje de acción cancelada. (6186533)

**Descripción:** Si inicia sesión en Portal Server mediante la puerta de enlace y edita el canal de marcadores con los detalles del equipo de Microsoft Exchange, la lista desplegable de correo y de calendario de Microsoft Exchange no funcionará. Se muestra un mensaje que indica que la acción se ha cancelado.

Solución: Ninguna.

Cuando se usa Microsoft Exchange 2000 SP3, al hacer clic para vaciar la carpeta de los elementos eliminados, se muestra un error de acción cancelada. (6186540)

**Descripción:** Si inicia sesión en Portal Server mediante la puerta de enlace y edita el canal de marcadores con los detalles del equipo de Microsoft Exchange, los elementos eliminados no se vaciarán en la interfaz de Microsoft Exchange.

Solución: Ninguna.

#### Documentación

Falta una línea en las instrucciones para ejecutar el configurador en un entorno traducido de equipos Solaris Sparc o X86. (6238677)
Descripción: El capítulo 2 de Sun Java System Portal Server 6 2005Q1 Administration Guide contiene un error en el comando para ejecutar el configurador en un entorno traducido de equipos Solaris Sparc o X86. La corrección es la siguiente:

Para ejecutar el configurador en un entorno traducido de un equipo Solaris Sparc o X86, escriba lo siguiente en una misma línea:

```
/usr/jdk/entsys-j2se/bin/java -DPS_CONFIG_DEBUG=y
-DDEPLOY_ADMIN_PASSWORD=<deploy admin password>
-DDS_DIRMGR_PASSWORD=<LDAP directory manager password>
-DIDSAME_LDAPUSER_PASSWORD=<AM ldap user password>
-DIDSAME_ADMIN_PASSWORD=<AM admin password>
-DBASEDIR=PS-INSTALL-DIR
-cp PS-INSTALL-DIR/SUNWps/lib/configL10N.jar
com.sun.portal.config.ConfigureL10N
```

En Secure Remote Access, el comando para ejecutar el configurador L10N es:

```
/usr/jdk/entsys-j2se/bin/java -DPS_CONFIG_DEBUG=y
-DDEPLOY_ADMIN_PASSWORD=<deploy admin password>
-DDS_DIRMGR_PASSWORD=<LDAP directory manager password>
-DIDSAME_LDAPUSER_PASSWORD=<AM ldap user password>
-DIDSAME_ADMIN_PASSWORD=<AM admin password>
-DBASEDIR=PS-INSTALL-DIR
-cp PS-INSTALL-DIR/SUNWps/lib/configL10N.jar
com.sun.portal.config.ConfigureL10N
```

El capítulo 18 de Sun Java System Portal Server 6 2005Q1 Administration Guide contiene una ruta errónea para el archivo desktopconfig.properties. (Sin número de error.)

**Descripción**: La sección "Debugging Portal Server" del capítulo 18 de *Sun Java System Portal Server 6 2005Q1 Administration Guide* indica que el archivo desktopconfig.properties está ubicado en /etc/opt/SUNWps.

La ubicación correcta es /etc/opt/SUNWps/desktop.

Documentación confusa acerca de la herramienta de interfaz de línea de comandos sendr<br/>dm.  $\left(5078733\right)$ 

**Descripción:** El capítulo 16 de la guía de referencia técnica dice lo siguiente:

The sendrdm command provides a mechanism for a CGI or command-line based search. An RDM (resource description manager) request is sent in SOIF format to the Search server. This command is normally run in a search-enabled Sun Java System Portal Server instance directory, which is the /

*server-instance-directory*/deployment\_uri directory. This is the deployment URI path you selected at install time. If you chose the default Portal Server install, this is the /var/opt/SUNWps/https-*servername*/portal directory. Where the value of the servername is the default web Portal Server instance name--the fully qualified name of your Portal Server.

En lugar de esto, debería decir:

If you chose the default Portal Server install, this is the

/var/opt/SUNWps/https- instance-name/portal directory. Where the value of the servername is the default web container instance name--the fully qualified name of the machine, for example sesta.sun.com.

## Mobile Access

El escritorio JSP nativo no gestiona las situaciones en las que frontPageSize supera el tamaño máximo del mazo (Wm1DeckSize). Consulte http://docs.sun.com/source/817-5323/index.html. (4950078)

Solución: Ninguna.

El correo se muestra a veces como documento HTML. (4938743) Descripción: Los mensajes de correo enviados con HTML en el cuerpo se muestran con el origen HTML.

**Solución:** No se puede solucionar el problema. Sin embargo, para mantener el formato original de los mensajes, cambie la configuración de la aplicación de correo a texto sin formato.

En Netscape, utilice el cliente de correo y realice las siguientes tareas:

- 1. En la opción "Editar" del menú, seleccione > "Preferencias" > "Correo/Grupos de noticias".
- 2. En el menú "Correo/Grupos de noticias", haga clic en "Formato de envío" para mostrar las preferencias de formato de envío.
- Seleccione la opción que permite convertir el mensaje en texto sin formato y haga clic en "Aceptar".

Para el cliente de Outlook Express:

- 1. Seleccione "Herramientas" -> "Opciones" -> "Enviar"
- 2. En la sección "Configuración de formato de correo electrónico", seleccione "Texto sin formato" en lugar de "HTML".
- 3. Seleccione "Guardar".

El valor predeterminado que se muestra en el directorio root de documentos del panel de configuración de Portal Server durante la instalación de JES es incorrecto. (6203728)

**Descripción:** Este problema surge cuando Portal Server se instala de forma independiente después de que otros productos dependientes se hayan instalado y configurado mientras se instalaba Portal Server en una instancia independiente distinta de Access Manager.

86 Notas de la versión de Sun Java System Portal Server 6 2005Q4

**Solución:** Si el contenedor web en el que está implementado Portal Server es Sun Java Enterprise System Web Server, asegúrese de que la ruta correcta para el directorio root de documentos esté especificada en el panel de configuración de Portal Server que aparece mientras se ejecuta el instalador de JES.

Por ejemplo, si ha instalado Sun Java Enterprise System Web Server en \*/opt/SUNWwbsvr\*, entonces el directorio root de documentos deberá ser \*/opt/SUNWwbsvr/docs\*.

El vínculo "Contenido" de la página de servicios de la aplicación Mobile muestra mensajes de "Solicitud errónea". (5043783)

**Descripción**: Se produce un error de solicitud errónea al hacer clic en el enlace "Contenido" de la página de ayuda de la opción "Servicios". Esto sucede cuando se accede a la ayuda desde la consola de administración de Access Manager "Administración de identidades".

Solución: Ninguna.

La vista "Regla para fecha contiene" no funciona. (6212818) **Descripción:** Buscar la fecha utilizando un formato de cadena como dd/mm/aaaa en el filtro de búsqueda no funcionará.

**Solución:** IMAP almacena las fechas con el formato: Los filtros de búsqueda que utilicen este formato sí funcionarán.

Cuando un nombre de vista incluye un espacio, el enlace "Ver" no se muestra. (6212854)

**Descripción:** El enlace "Ver" no se muestra en un dispositivo si el nombre de vista empieza o termina con un espacio. Al hacer clic en "Editar vista", se produce una excepción de puntero nulo.

Solución: No utilice espacios iniciales o finales en los nombres de vista y regla.

Reenvío de URL para minimizar la longitud de las URL para los usuarios móviles y de escritorio. ( 5020380)

**Descripción:** El reenvío de URL se requiere para minimizar la longitud de las URL para los usuarios de teléfono y de escritorio.

**Solución:** Puede usar la redirección para enviar sin problemas a un usuario que solicita un documento en un servidor a otro documento de otro servidor. Por ejemplo, si el usuario escribe http://home.suncom.net, esta dirección no incluye URI de destino. Este prefijo no se interpreta y traduce en la consola de administración de Web Server de la siguiente forma:

Prefix: /index.html

URL correcta:

http://home.suncom.net/amserver/UI/Login?module=MSISDN

Web Server reenviará todas las URL de Portal con un URI /index.html a la URL correcta. Compruebe el archivo obj.conf de la instancia de Web Server para ver si está presente la entrada:

NameTrans fn="redirect" from="/index.html" url-prefix="http://portal.mobile.suncom.net/amserver/UI/Login?module=MSISDN"

Las preferencias de la libreta de direcciones y de Mobile Mail no están documentadas. (5011510) Solución: Ninguna.

Uso de Application Server 7.1 UR1 en el modo sin cookies. (5107310) **Solución:** Cuando utilice Application Server 7.1 Update Release 1 (UR1), si los usuarios necesitan usar el modo sin cookies, agregue la siguiente opción de JVM a la configuración de Application Server:

-DJ2EEDecodeURI

Error "Sintaxis URL de vista/regla no válida" cuando se aplica una regla correctamente en un navegador usando el idioma japonés. (6190033)

**Descripción:** Cuando los usuarios agregan una regla en un navegador usando el idioma japonés, se muestra el mensaje "Sintaxis URL de vista/regla no válida". Este error no se produce en los navegadores que utilizan el idioma inglés.

Solución: Ninguna.

Web Server siempre define el tipo de contenido como "text/html" (texto/html) cuando se utiliza el filtro del Servlet. (6174754)

**Descripción:** Cuando un usuario implementa la puerta de enlace de Portal con una instancia de Access Manager, que está implementada en Sun Java System Web Server, Web Server siempre define el tipo de contenido como text/html. La siguiente solución ayudará a los usuarios a trabajar mediante el error 6173293 de Web Server que, a su vez, genera el error de puerta de enlace 5093084.

**Solución:** Introduzca el siguiente cambio en el archivo obj.conf del directorio *web-server-instance*/config.

1. Cambie el tipo de objeto (ObjectType) de:

ObjectType fn=force-type type=text/html

por:

# ObjectType fn=force-type type=text/html

2. Reinicie Web Server después de hacer el cambio.

Cambio del tipo de cliente en un dispositivo palm One Treo 180 a cHTML. (6190070 )

**Descripción:** Cuando un dispositivo móvil palmOne Treo 180 accede a Mobile Access, el contenido se analiza usando lenguaje de marcado WML. Treo 180 es un dispositivo móvil habilitado para cHTML. A pesar de que el dispositivo Treo180 pueda visualizar contenido WML, es preferible utilizar cHTML porque cHTML es un lenguaje de marcado que está más enriquecido.

**Solución:** Los siguientes pasos le ayudarán a cambiar el tipo de cliente a cHTML usando amconsole:

- 1. Acceda con el navegador a http://hostname :port/amconsole.
- 2. Inicie sesión como administrador.
- 3. Haga clic en la ficha "Configuración de servicio" -> "Detección de cliente" -> "Cliente" -> "Tipos": "Editar" (en el panel de la derecha).

Aparece el Administrador de cliente.

- 4. Seleccione la categoría WML para que se muestre la lista de dispositivos habilitados para WML.
- 5. Edite UPG1\_UP\_4.0\_(compatible\_\_Blazer\_1.0) y cambie "El dispositivo inmediatamente superior a éste" a cHTML.
- 6. Guarde las preferencias del dispositivo y las preferencias globales de detección de cliente.

Para obtener más información acerca de cómo cambiar los tipos de cliente, consulte "Using the Client Manager" en el capítulo 2, "Managing Mobile Devices", de *Sun Java System Portal Server, Mobile Access 6.2 Administrator's Guide*.

El inicio de sesión anónimo en el portal procedente de un dispositivo móvil desencadena un error de escritorio grave. ( 6184377)

**Descripción**: Cuando los usuarios acceden a Portal Server usando un inicio de sesión anónimo desde un dispositivo móvil usando un navegador XHTML o WML o simuladores WML / XHTML, se muestra el siguiente mensaje de error.

"Se produjo un error grave en el escritorio. Puede haberse debido a una configuración incorrecta en el servidor. Informe del problema al administrador."

Solución: Ninguna.

La opción de menú "Vistas" del correo no se muestra en el escritorio Mobile. ( *6185041*)

**Descripción:** Cuando se utiliza un teléfono habilitado para CC/PP, puede que no se muestre el nombre correcto del dispositivo en la sección "Dispositivos móviles" del Escritorio de portal. Los usuarios no podrán asociar vistas al dispositivo. Es posible que los usuarios no puedan personalizar el contenido ni el diseño del dispositivo. Usando amconsole, la siguiente solución habilitará la opción de menú "Vistas" en su dispositivo móvil.

**Solución:** Los usuarios deben agregar manualmente el nombre del dispositivo al perfil del usuario. El nombre de dispositivo correcto para un dispositivo compatible con CC/PP es la dirección URL del perfil CC/PP en el que los caracteres especiales se hayan sustituido por "\_" y por "\_" al principio y al final. Por ejemplo, si la dirección URL es

 $\verb+http://developer.openwave.com/uaprof/OPWVSDK62.xml \ , entonces \ el \ nombre \ del \ dispositivo \ deber{a} \ ser$ 

\_http\_\_\_developer.openwave.com\_uaprof\_OPWVSDK62.xml\_.Los siguientes pasos describen cómo puede agregar el nombre del dispositivo al perfil del usuario.

- 1. Acceda con el navegador a http://hostname :port/amconsole.
- 2. Inicie sesión como administrador.
- 3. Haga clic en "Usuarios" -> haga clic en un usuario -> "Servicios" -> "Escritorio de portal" -> "Editar" -> "Editar XML directamente".
- 4. Busque la etiqueta <Collection name="selectedClients">.

Esta etiqueta enumera todos los dispositivos cliente seleccionados.

5. Agregue la siguiente etiqueta:

```
<String
name="_http___developer.openwave.com_uaprof_OPWVSDK62.xml_"
value=""/>
```

- 6. Guarde los cambios.
- 7. Inicie sesión en el escritorio de Portal como usuario.
- 8. Se muestra el nuevo dispositivo móvil llamado

\_http\_\_\_developer.openwave.com\_uaprof\_OPWVSDK62.xml\_ displays.

- 9. Anexe una nueva vista de correo a este dispositivo.
- 10. Inicie sesión con el simulador Openwave 6.2 (xhtml).
- 11. Se muestra el menú "Vistas".

**Nota** – La cadena agregada a la colección selectedClients es la URL del perfil CC/PP, con los caracteres especiales sustituidos por "\_". Debe repetir los pasos anteriores para cada dispositivo CC/PP que desee utilizar. La URL se puede encontrar en los encabezados HTTP o en el archivo de registro CCCPPClientDetector (en /var/opt/SUNWam/debug).

No hay ayuda en línea disponible para las preferencias de Mobile Mail. (6185112)

**Descripción**: Cuando los usuarios acceden a las preferencias de Mobile Mail haciendo clic en el botón de edición de correo del escritorio de Portal, no se muestra ayuda para las preferencias de Mobile Mail.

Solución: Ninguna.

90 Notas de la versión de Sun Java System Portal Server 6 2005Q4

Los dispositivos que analizan contenido HDML muestran caracteres distorsionados para el japonés en las páginas de detalles del calendario, el correo y la libreta de direcciones. (6191363)

**Descripción:** Cuando los usuarios intentan ver el contenido HDML del calendario, el correo y la libreta de direcciones, se muestran caracteres distorsionados en la configuración regional japonesa. Por ejemplo, cuando los usuarios:

- inician sesión en el escritorio Mobile, se muestra el contenido y los caracteres japoneses;
- se desplazan por el calendario, se muestra el contenido de la página del calendario y los caracteres japoneses también;
- visualizan el calendario, los caracteres japoneses de los eventos del calendario aparecen dañados.

El mismo problema ocurre con el correo y con la libreta de direcciones. El escritorio Mobile (página primera) y las páginas primeras del calendario, el correo y la libreta de direcciones están correctas, pero cuando los usuarios intentan desplazarse por los contenidos, éstos se muestran distorsionados. En el caso de otros tipos de contenido, este problema no se produce.

#### Solución: Ninguna.

Los eventos del correo y del calendario que se envían en japonés desde el navegador y se visualizan en un dispositivo de mano (y viceversa) se muestran corruptos. (*6191389*)

**Descripción**: Cuando se agrega un evento de calendario en japonés desde un dispositivo móvil, el evento se muestra en el dispositivo, pero cuando se visualiza en un navegador, los caracteres japoneses se muestran corruptos. También, cuando los usuarios agregan eventos en japonés desde un navegador, éstos se muestran en el navegador, pero se corrompen al intentar mostrarlos en un dispositivo móvil. Del mismo modo, cuando los usuarios emplean un navegador para enviar un correo en japonés y visualizan el correo en un dispositivo móvil, los caracteres se corrompen. Cuando los usuarios envían un correo desde un dispositivo móvil, el correo electrónico se muestra en el dispositivo, pero se corrompe al intentar mostrarlo en un navegador.

#### Solución: Ninguna.

Los archivos de actualización de Portal Server Mobile Access están actualizados. (Sin número de error.)

**Descripción:** Los archivos de Portal Server Mobile Access que se usan al actualizar de Sun ONE Portal Server 6.2 a Sun Java System Portal Server 6 2005Q1 para Solaris SPARC

(java\_es\_05Q1\_portal\_mobile\_access\_sparc\_solaris8.tar.gz) y
para Solaris x86

(java\_es\_05Q1\_portal\_mobile\_access\_i386\_solaris9.tar.gz) se han actualizado y están disponibles para descargarlos en:

http://wwws.sun.com/software/download/products/41391049.html
(http://wwws.sun.com/software/download/products/41391049.html)

## Ubicación

La fecha y la hora no se muestran según la configuración regional en el calendario.  $\left(4971337\right)$ 

**Descripción:** En el escritorio de Portal, la fecha y la hora no se muestran en el formato correcto de la configuración regional. Por ejemplo, si se instala el paquete de configuración regional del coreano, el formato de la fecha y la hora del calendario no se muestran en coreano. Este problema se produce sólo en las instalaciones traducidas de Mobile Access Pack.

Solución: Ninguna.

La hora de los recordatorios de las tareas del calendario no se puede modificar.  $(5031431\;)$ 

**Descripción:** Agregue una tarea al calendario y defina la hora del recordatorio en 15 minutos. Cuando lo modifique, la hora del recordatorio de la tarea se muestra como 1 minuto, a pesar de que en Calendar Express se muestra como 15 minutos.

Solución: Ninguna.

```
La fecha en NetFile depende de la configuración regional del servidor. (5026281)
```

**Descripción:** El formato de fecha debería depender de la configuración regional del usuario, no de la configuración regional del servidor.

Solución: Ninguna.

Los anexos de archivos de texto en chino no se guardan correctamente en Netmail. (5031446)

**Descripción:** Cuando utilice Netmail para anexar un archivo de texto que contenga caracteres chinos, los usuarios que reciban el archivo por Netmail, no podrán guardarlo correctamente. Los caracteres del archivo están corruptos.

Solución: Ninguna.

Al descomprimir un archivo de varios bytes cuyo nombre de archivo también tenga varios bytes, el nombre del archivo se corrompe. (5033641)

**Descripción:** Si un archivo de varios bytes tiene un nombre con varios bytes y se descomprime, el nombre de archivo se corromperá.

Solución: Ninguna.

La ordenación de los nombres en las entradas de la libreta de direcciones es extraña para los usuarios japoneses. ( *6197714*)

**Descripción:** El canal de la libreta de direcciones y la libreta de direcciones de asignación muestran primero el nombre y luego el apellido, cuando debería ser justo al contrario.

Solución: Ninguna.

Cuando utilice Netmail Lite para enviar mensajes en japonés, al final de éstos se mostrarán signos de interrogación o caracteres distorsionados. (6197737)

Solución: Ninguna.

Cuando se usa la configuración regional de\_DE, la página de búsqueda avanzada es incorrecta. (6208359)

**Descripción:** Después de hacer clic en la ficha de búsqueda, se muestra la página de búsqueda avanzada pero falta parte de ella.

Solución: Ninguna.

La página de configuración de Proxylet (en Secure Remote Access) de la consola de administración no está traducida. (6208800) Solución: Ninguna.

La página de edición del canal de mensajería instantánea muestra una página de error. (6210507)

**Descripción:** Al hacer clic en el botón de edición del canal de Instant Messaging se muestra una página de error.

**Solución:** Cambie la configuración regional al inglés y edite entonces el canal de Instant Messaging.

Los nombres de archivo de varios bytes en NetFile no se pueden mostrar en una carpeta compartida de un servidor NFS. (6193843) **Descripción:** Los usuarios que no utilicen el inglés no podrán acceder a los archivos de NetFile mediante el escritorio de Portal Server en una carpeta compartida del servidor NFS si el archivo tiene un nombre con varios bytes.

Solución: Ninguna.

Al hacer clic en el botón "Editar" de un canal que tenga un nombre con varios bytes, se muestra una página vacía. (6193860) Solución: Ninguna.

No se pueden publicar notas en el canal de notas. (6193889) **Descripción:** Los usuarios del escritorio de Portal no pueden publicar notas en el canal de notas porque dicho canal no se puede editar.

**Solución:** Cambie el fragmento del perfil de visualización para NoteProvider en el archivo dp-providers.xml, tal y como se muestra abajo (en negrita):

<Provider name="NotesProvider"

class="com.sun.portal.providers.notes.NotesProvider">

#### <Boolean name="isEditable" value="true" advanced="true"/>

El formato de hora en el canal de calendario es incorrecto para los usuarios japoneses. (6196579)

**Descripción:** Para los usuarios japoneses, el formato de hora en el canal de calendario debería ser PM: HH:MM - AM: HH:MM.

Solución: Ninguna.

Los usuarios no pueden cancelar el cuadro de diálogo de advertencia de Netlet. (2112878)

**Descripción**: Cuando los usuarios del escritorio de Portal Server intentan acceder al servicio FTP o Telnet mediante Netlet en una configuración traducida de Portal Server, Netlet muestra un cuadro de diálogo de advertencia con las opciones "Aceptar" y "Cancelar". Si el usuario hace clic en "Cancelar", el cuadro de diálogo se bloquea.

Solución: Ninguna.

Instant Messenger no se puede ejecutar como Java Web Start en algunas versiones de JDK. (6199908)

**Descripción:** Este problema se produce cuando el usuario intenta acceder al escritorio de Portal Server en un equipo con Windows y con J2SE 1.5.0 instalado.

Solución: Ninguna.

No se pueden enviar mensajes usando NetFile Java1. (4910252) **Descripción:** No se pueden enviar archivos usando el botón de correo desde NetFile Java1, cuando la ruta de archivo o el nombre de archivo contienen varios bytes.

Aunque no se pueden enviar archivos usando el botón de correo desde NetFile Java1, sí se pueden enviar mediante NetFile Java2.

#### Solución: Ninguna.

El formato de fecha especificado en la ayuda en línea de Netmail es erróneo. (4920181)

**Descripción:** La ayuda en línea de Netmail indica que el formato de fecha para buscar mensajes es mm-dd-aa. Pero este formato es incorrecto para la mayoría de las configuraciones regionales.

**Solución:** El formato de fecha para buscar mensajes depende de la configuración regional del usuario. Por ejemplo, en la configuración regional japonesa, los usuarios deberían usar el siguiente formato de fecha:

aaaa/mm/dd

El formato de fecha utilizado en el canal de calendario para algunas configuraciones regionales europeas (EMEA) es erróneo. (5033728)

**Descripción:** El formato de fecha utilizado es "mes, día, año", pero el formato correcto es "día, mes, año".

Solución: Ninguna.

Los eventos del canal de calendario usan un formato de hora equivocado para las configuraciones regionales europeas. (5033735) **Descripción:** Los eventos del canal de calendario usan un formato de hora equivocado (12 horas). Deberían tener un formato de 24 horas, al igual que Calendar Server.

Solución: Ninguna.

La versión en coreano de la aplicación de búsqueda de Netmail no traduce todos los mensajes correctamente. (5036419)

**Descripción:** La opción que permite mostrar los mensajes anteriores a una fecha o los mensajes de una fecha concreta no resaltan los mensajes que coinciden con la búsqueda. La opción que permite mostrar los mensajes posteriores a una fecha o los mensajes de una fecha concreta no resaltan los mensajes que coinciden con la búsqueda.

Solución: Ninguna.

Para los usuarios del chino simplificado, el idioma predeterminado en la página de edición del canal de información del usuario es el inglés. (5036625)

**Descripción**: Los archivos XML de la configuración regional están establecidos en "en", en lugar de en "zh".

Solución: Ninguna.

El escritorio anónimo (/portal/dt) no se muestra de acuerdo con el idioma preferido definido en el navegador. (5059646)

**Descripción:** La primera vez que se accede al escritorio anónimo, éste se muestra con el idioma preferido especificado en el navegador. Si se cambia el idioma preferido en el navegador y se actualiza la página, sólo una parte del contenido del escritorio se muestra en la configuración regional del navegador.

Solución: Ninguna.

Cuando se seleccionan idiomas, la configuración de la traducción es lenta. (5074720)

**Descripción**: La configuración del software de Portal Server requiere varios minutos para cada idioma. Cada idioma utiliza numerosos archivos XML y dpadmin se ejecuta para cada uno de ellos.

Solución: Ninguna.

La autenticación JSP traducida para Portal Server Mobile Access no está implementada en Access Manager. (6191601)

**Descripción:** Dichos JSP se proporcionan en SUNWam/mobile\_auth\_jsps.jar y deben extraerse en SUNWam/web-src/services. SUNWam/amserver.war también debe volver a crearse y volver a implementarse en el contenedor web.

Solución: Ninguna.

Es posible que Portal Server no se pueda implementar para la configuración regional española. (6214289)

**Descripción:** Puede que Portal Server no se arranque cuando se implemente con Sun Java System Web Server si Portal Server se instaló usando la interfaz basada en texto.

Solución: Ninguna.

```
NetFile no muestra correctamente los nombres de carpetas
compartidas en Windows 2000 en la configuración regional
japonesa. (6215099)
```

**Descripción:** El nombre de la carpeta se muestra como caracteres distorsionados sólo en la configuración regional japonesa.

Solución: Ninguna.

# Limitaciones y problemas conocidos de la versión Sun Java Enterprise System 4

### Instalación

El registro de Application Server contiene excepciones de Java, aunque la instalación se haya realizado correctamente. (6320674) **Descripción:** Durante la instalación de Portal Server, puede que aparezcan las siguientes excepciones en el registro de Application Server: java.lang.ClassNotFoundException:

com.sun.mobile.filter.AMLController

Solución: Ninguna. Este comportamiento es normal.

## Access Manager

La instalación de Access Manager en BEA WebLogic 8.1 provoca una excepción. ( 6285776)

**Descripción:** La instalación de Access Manager en el contenedor Web de BEA WebLogic 8.1 hace que aparezca una excepción en los registros de BEA WebLogic.

Asimismo, se producen errores al iniciar WebLogic y al iniciar una sesión en amconsole.

Solución: Ninguna.

## Canales de comunicación

Se muestra la contraseña en el campo de contraseña de los canales de comunicación. (6280707)

**Descripción:** La contraseña archivada para los canales de comunicación contiene un valor antes de configurar el canal.

Solución: Ninguna.

El calendario UWC (Universal Web Client) no se recibe a través de la puerta de enlace. (6218353)

**Descripción:** Al hacer clic en el vínculo "Iniciar calendario" (Launch Calendar), se muestra un mensaje de error.

**Solución:** Realice los siguientes pasos para que UWC pueda funcionar con la puerta de enlace:

- 1. Inicie una sesión en Admin Console y haga clic en el perfil de la puerta de enlace de "Administración de servicios" (Service Management).
- 2. Active la administración de cookies en la ficha "Principal".
- Agregue las direcciones URL de Calender, Messaging y UWC con los números de puerto en el cuadro de lista de "URI de reenvío de sesión" (URIs to which session forwarded).
- 4. En la ficha "Rewriter", active "Reescribir todas las URL" (Rewrite all URLs).
- 5. Reinicie la puerta de enlace.

No se muestra el vínculo "Iniciar libreta de direcciones" (Launch Address Book) cuando está activada la autenticación de proxy. (2126154)

**Descripción**: De forma predeterminada, cuando UWC está activado, Messenger Express utiliza la cookie webmailsid. No se muestra el vínculo "Iniciar libreta de direcciones" (Launch Address Book) para el canal de libreta de direcciones de portal. Para solucionar este problema, es necesario establecer las opciones apropiadas.

Solución: Utilice una de las siguientes soluciones:

- Si está instalado UWC, la opción local.webmail.sso.uwcenabled está establecida en "1" para Messaging Server. Este valor indica a Messenger Express que debe utilizar una cookie. Establezca la opción local.webmail.sso.uwcenabled en "0" mediante la herramienta configutil.
- Compruebe que la opción local.service.http.cookiename aparece en blanco o no se ha establecido.

#### Secure Remote Access

El programa de instalación no comprueba si está instalado el archivo r<br/>pm necesario. (6295727)

**Descripción:** El programa de instalación no comprueba si el archivo rpm necesario (gettext-0.10.38-7.rpm) está instalado en el sistema Linux.

Solución: Ninguna.

## Puerta de enlace

La página de inicio de sesión de amconsole que se muestra tras una instalación nueva no coincide con la página de inicio de sesión de amconsole tras una actualización de Access Manager. (6295051)

**Descripción**: La página de inicio de sesión de amconsole que se muestra tras una instalación nueva no coincide con la página de inicio de sesión de amconsole tras una actualización de Access Manager de Java Enterprise System 3 a Java Enterprise System 4.

La página de cierre de sesión que se muestra tampoco coincide entre una instalación nueva y una actualización de Access Manager.

**Solución:** Reinicie el navegador Mozilla para que se muestre la página correcta de inicio o cierre de sesión.

Las secuencias de comandos de inicialización de Secure Remote Access intentan ejecutar /etc/init.d/cron . (6300415)

**Descripción:** Las secuencias de comandos de inicialización de los servidores proxy de Secure Remote Access (netletd y rwproxyd) intentan detener e iniciar el cron mediante /etc/init.d/cron, pero SMF administra este cron en Solaris 10.

**Solución:** En un sistema Solaris 10, tras iniciar el proceso de vigilancia de la puerta de enlace, especifique el comando:

svcadm restart cron

#### WSRP

En Linux, se interrumpe la función WSRP con el contenedor web de BEA WebLogic 8.1. (6285752)

**Descripción:** Durante la configuración del productor WSRP, se produce un error al agregar el productor y el consumidor creados.

Solución: Ninguna.

# Archivos que se pueden distribuir

Sun Java System Portal Server 6 2005Q4 no contiene archivos que se puedan distribuir.

# Información sobre problemas y respuestas de los clientes

Si experimenta problemas con Sun Java System Portal Server, póngase en contacto con el servicio de atención al cliente de Sun utilizando uno de los procedimientos siguientes:

 Servicios de atención al cliente en línea sobre el software de Sun en http://www.sun.com/service/sunone/software

Este sitio dispone de enlaces a la base de datos de soluciones, al centro de asistencia en línea y al rastreador de productos, así como a programas de mantenimiento y números de contacto de asistencia.

El número de teléfono del distribuidor asociado al contrato de mantenimiento.

Para que podamos ayudarle de forma óptima en la resolución de problemas, tenga a mano la siguiente información cuando se ponga en contacto con el servicio de asistencia:

- Descripción del problema, incluida la situación en la que éste se produce y la forma en que afecta al funcionamiento
- Tipo de máquina, versión del sistema operativo y versión del producto, incluida cualquier revisión del producto y otro software que pudiera influir en el problema
- Pasos detallados de los métodos que haya usado para solucionar el problema
- Cualquier registro de error o volcado del núcleo

Si experimenta algún problema con Sun Java System Portal Server, Mobile Access, tenga a mano la siguiente información cuando se ponga en contacto con la asistencia:

- Descripción del problema, incluida la situación en la que éste se produce y la forma en que afecta al funcionamiento
- Tipo de máquina, versión del sistema operativo y versión del producto, incluida cualquier revisión del producto y otro software que pudiera influir en el problema
- Pasos detallados de los métodos que haya usado para solucionar el problema
- Revisiones instaladas (números de revisiones)
- Si el problema se aprecia en el teléfono, el emulador o el servidor de Mobile Access
- Si el problema es específico de un tipo de dispositivo concreto (por ejemplo, Sony Ericsson P800 o Nokia 3650)
- Si el problema se produjo en la instalación predeterminada de Mobile Access (si procede)
- Momento en el que se detectó por primera vez el problema
- Si el problema se produce todo el tiempo u ocasionalmente
- Si se realizaron cambios justo antes de que empezara a producirse el problema y cuáles fueron
- Número de usuarios que se ven afectados por el problema
- Número de instancias de Mobile Access y su asociación con Portal Server y Access Manager
- Número de equipos y su configuración para Mobile Access
- Mensajes de error o excepciones registrados en los archivos de registro de /var/opt/SUNWps/debug o /var/opt/SUNWam/debug
- Mensajes de error que se muestran en la ventana de información para los emuladores
- Puerto del servidor web donde está instalado Mobile Access

Si los problemas parecen estar relacionados con un cliente, tenga disponible la siguiente información:

100 Notas de la versión de Sun Java System Portal Server 6 2005Q4

- Tipos de clientes nuevos
- Configuraciones predeterminadas de tipos de clientes que han cambiado y cómo
- Errores o excepciones registradas en el archivo /var/opt/SUNWam/debug/render.debug o en el archivo /var/opt/SUNWam/debug/MAPFilterConfig
- Excepciones registradas en el archivo de registro de bibliotecas de etiquetas /var/opt/SUNWam/debug/mapJsp

#### Sun valora sus comentarios

Sun tiene interés en mejorar su documentación y valora sus comentarios y sugerencias. Para enviar sus comentarios a Sun, use el formulario basado en web que aparece en:

http://www.sun.com/hwdocs/feedback

Indíquenos el título completo de la documentación y el número de referencia en los campos pertinentes. El número de referencia consta de siete o de nueve dígitos y se encuentra en la página que contiene el título de la guía o al principio del documento. Por ejemplo, el número de referencia correspondiente a este documento de notas de la versión es 819-3502.

## Recursos adicionales de Sun

Puede encontrar información útil de Sun Java System en las siguientes direcciones de Internet:

- Documentación de Sun Java System http://docs.sun.com/prod/sunone
- Servicios profesionales de Sun Java System http://www.sun.com/service/sunps/sunone
- Servicio y productos de software de Sun Java System http://www.sun.com/software
- Servicios de asistencia al cliente de software de Sun Java System http://www.sun.com/service/sunone/software
- Base de datos de soluciones y asistencia al cliente de Sun Java System http://www.sun.com/service/support/software
- Servicios de formación y asistencia al cliente de Sun http://training.sun.com
- Servicios profesionales y de consultoría de Sun Java System http://www.sun.com/service/sunps/sunone

- Información para programadores de Sun Java System http://sunonedev.sun.com
- Servicios de asistencia para programadores de Sun http://www.sun.com/developers/support
- Formación sobre el software de Sun Java System http://www.sun.com/software/training
- Hojas de datos de software de Sun http://wwws.sun.com/software